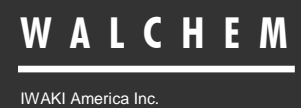

Guía de Inicio Rápido para WebMaster® & WebAlert®

# WebMaster<sup>®</sup> y WebAlert<sup>®</sup> Guía de Inicio Rápido Estilo USB

Five Boynton Road Hopping Brook Park Holliston, MA 01746 USA TEL: 508-429-1110 FAX: 508-429-7433 WEB: www.walchem.com Notice

#### © 2017 WALCHEM, Iwaki America Inc. (hereinafter "Walchem") 5 Boynton Road, Holliston, MA 01746 USA (508) 429-1110 All Rights Reserved Printed in USA

SOFTWARE LICENSE AGREEMENT AND WARRANTY STATEMENT Do NOT install or use this software until you have read and accepted all of the terms of this License. As with all software, it is recommended that you back up your hard drive before you begin to use this software.

WALCHEM IS WILLING TO LICENSE THE SOFTWARE ONLY UPON THE CONDITION THAT YOU ACCEPT ALL OF THE TERMS CONTAINED IN THIS LICENSE AGREEMENT. PLEASE READ THE TERMS CAREFULLY BEFORE INSTALLING THE SOFTWARE, AS INSTALLING THE SOFTWARE WILL INDICATE YOUR AGREEMENT WITH THEM. IF YOU DO NOT AGREE WITH THESE TERMS, THEN WALCHEM IS UNWILLING TO LICENSE THE SOFTWARE TO YOU, IN WHICH EVENT YOU SHOULD NOT INSTALL OR USE THE SOFTWARE.

The Software. The Software licensed under this Agreement consists of Drivers, configuration file(s), and documentation referred to as USB DRIVER (the "Software").

Free Use. You are authorized to use the Software on a royalty-free basis, without payment of any kind, provided that you have accepted all terms of this Agreement. This Agreement shall take precedence over any prior licenses, and any conflicting, inconsistent, or additional terms in such licenses shall be null and void.

Re-Distribution is NOT PERMITTED. You may inform others about the availability of this software and this web site, but you may not give copies of this software to others, or offer it for direct download from another server or web site, or redistribute this software in any other form to any third party, unless you have obtained a written permission from us to do so. You may copy the Software for archival purposes, provided that you have not altered it in any way.

Trademarks. WebMaster®, WebAlert®, WALCHEM, and the logo images are trademarks or registered trademarks of WALCHEM and/or its suppliers. All other product names may be trademarks of their respective owners.

WARRANTY DISCLAIMER; LIMITATION OF LIABILITY. WALCHEM PROVIDES THE SOFTWARE "AS-IS." NEITHER WALCHEM NOR ANY OF ITS SUPPLIERS OR RESELLERS MAKES ANY WARRANTY OF ANY KIND, EXPRESS OR IMPLIED. WALCHEM AND ITS SUPPLIERS SPECIFICALLY DISCLAIM THE IMPLIED WARRANTIES OF TITLE, NON-INFRINGEMENT, MERCHANTABILITY, FITNESS FOR A PARTICULAR PURPOSE, SYSTEM INTEGRATION, AND DATA ACCURACY. THERE IS NO WARRANTY OR GUARANTEE THAT THE OPERATION OF THE SOFTWARE WILL BE UNINTERRUPTED, ERROR-FREE, OR VIRUS-FREE, OR THAT THE SOFTWARE WILL MEET ANY PARTICULAR CRITERIA OF PERFORMANCE, QUALITY, ACCURACY, PURPOSE, OR NEED. YOU ASSUME THE ENTIRE RISK OF SELECTION, INSTALLATION, AND USE OF THE SOFTWARE. THIS DISCLAIMER OF WARRANTY CONSTITUTES AN ESSENTIAL PART OF THIS AGREEMENT. NO USE OF THE SOFTWARE IS AUTHORIZED HEREUNDER EXCEPT UNDER THIS DISCLAIMER. To the extent that this Warranty Statement is inconsistent with the jurisdiction where you use the Software, the Warranty Statement shall be deemed to be modified consistent with such local law. Under such local law, certain limitations may not apply, and you may have additional rights, which vary from jurisdiction to jurisdiction. For example, some states in the United States and some jurisdictions outside the United States may: (i) preclude the disclaimers and limitations of this Warranty Statement from limiting the rights of a consumer; (ii) otherwise restrict the ability of a manufacturer to make such disclaimers or to impose such limitations; or (iii) grant the consumer additional legal rights, specify the duration of implied warranties which the manufacturer cannot disclaim, or prohibit limitations on how long an implied warranty lasts.

INDEPENDENT OF THE FORGOING PROVISIONS, IN NO EVENT AND UNDER NO LEGAL THEORY, INCLUDING WITHOUT LIMITATION, TORT, CONTRACT, OR STRICT PRODUCTS LIABILITY, SHALL WALCHEM OR ANY OF ITS SUPPLIERS BE LIABLE TO YOU OR ANY OTHER PERSON FOR ANY INDIRECT, SPECIAL, INCIDENTAL, OR CONSEQUENTIAL DAMAGES OF ANY KIND, INCLUDING WITHOUT LIMITATION, DAMAGES FOR LOSS OF GOODWILL, WORK STOPPAGE, COMPUTER MALFUNCTION, OR ANY OTHER KIND OF COMMERCIAL DAMAGE, EVEN IF WALCHEM HAS BEEN ADVISED OF THE POSSIBILITY OF SUCH DAMAGES. THIS LIMITATION SHALL NOT APPLY TO LIABILITY FOR DEATH OR PERSONAL INJURY TO THE EXTENT PROHIBITED BY APPLICABLE LAW.

IN NO EVENT SHALL WALCHEM'S LIABILITY FOR ACTUAL DAMAGES FOR ANY CAUSE WHATSOEVER, AND REGARDLESS OF THE FORM OF ACTION, EXCEED THE AMOUNT OF THE PURCHASE PRICE PAID FOR THE SOFTWARE LICENSE OR ONE UNITED STATES DOLLAR, WHICHEVER IS THE GREATER.

MISCELLANEOUS. This Agreement constitutes the entire understanding of the parties with respect to the subject matter of this Agreement and merges all prior communications, representations, and agreements. This Agreement may be modified only by a written agreement signed by the parties. If any provision of this Agreement is held to be unenforceable for any reason, such provision shall be reformed only to the extent necessary to make it enforceable. This Agreement shall be construed under the laws of the State of Utah, USA, excluding rules regarding conflicts of law. The application the United Nations Convention of Contracts for the International Sale of Goods is expressly excluded. This license is written in English and English is its controlling language.

All rights not expressly granted here are reserved to WALCHEM.

# Contenido de la Guía

| Introducción                                                | 5  |
|-------------------------------------------------------------|----|
| Comenzando los procedimientos                               | 6  |
| Sección 1: WINDOWS 10                                       | 8  |
| 1. INSTALACIÓN DEL DRIVER USB PARA FOR WINDOWS 10           | 9  |
| Sección 2: WINDOWS 8                                        | 13 |
| 1. INSTALACION DRIVER USB PARA WINDOWS 8                    |    |
| 2. CONFIGURACION DIRECTA DE MODEM PARA WINDOWS 8            | 22 |
| Sección 3: WINDOWS 7                                        | 28 |
| 1. INSTALACION DRIVER USB PARA WINDOWS 7                    |    |
| 2. CONFIGURACION DIRECTA DE MODEM PARA WINDOWS 7            |    |
| Sección 4: WINDOWS VISTA (32-bit)                           | 37 |
| 1. INSTALACION DEL DRIVER USB PARA WINDOWS VISTA (32 BIT)   | 38 |
| 2. CONFIGURACION DIRECTA DEL MODEM PARA VISTA (32 BIT)      | 40 |
| Sección 5 : WINDOWS VISTA (64-bit)                          | 48 |
| 1. INSTALACION DEL DRIVER USB PARA WINDOWS VISTA (64-BIT)   | 49 |
| 2. CONFIGURACION DIRECTA DEL MODEM PARA WINDOWS VISTA 64    | 55 |
| Sección 6: WINDOWS XP                                       | 56 |
| 1. INSTALACION USB DRIVER PARA WINDOWS XP                   | 57 |
| 2. CONFIGURACION DIRECTA DEL MODEM PARA WINDOWS XP          | 60 |
| Sección 7: MAC OSX                                          | 66 |
| Sección 8 Verificación de la Configuración del Navegador    | 70 |
| Sección 9: Guía de solución a problemas con la conexión USB | 71 |
| -                                                           |    |

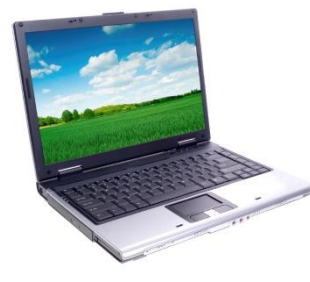

#### Requerimientos de la computadora

Los mismos requerimientos de hardware que usted necesita para navegar por Internet son básicamente los mismos que necesitará para trabajar con una conexión al WebMaster/WebAlert. Usted necesitará suficiente memoria para operar el sistema operativo de su computadora y su navegador Web, y un CPU con la suficiente velocidad de procesamiento para manejar y ver fácilmente las páginas Web.

Los requerimientos de su computadora personal para los 4 métodos de comunicación son los siguientes:

- Como mínimo, un puerto USB disponible
- Procesador de 100 MHz mínimo
- 40MB RAM mínimo
- Sistemas operativos Windows XP, Vista, Windows 7, Windows 8 o MAC OSX
- Windows Internet Explorer (ver. 5.0 o mayor), Firefox o Safari

### Literatura para soporte

Instrucciones simples Paso-a-Paso en nuestra literatura podrán ayudarle a una rápida y simple puesta en marcha de su WebMaster/WebAlert. Los siguientes materiales han sido suministrados:

- ✓ Guía de inicio rápido
- ✓ Manual de instrucciones
- ✓ Cable USB (A-B)
- ✓ CD con drivers USB

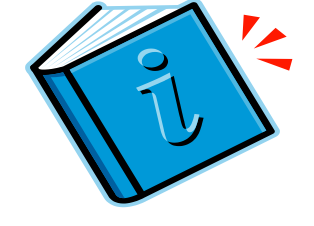

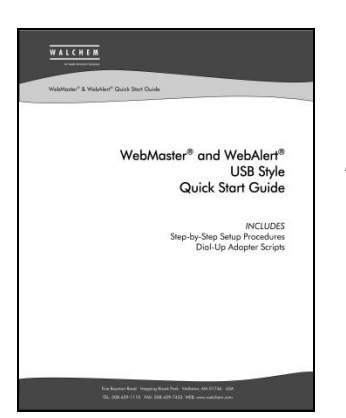

### Introducción

Esta guía es orientada a establecer las comunicaciones con el WebMaster/WebAlert de Walchem.

Aquí tenemos cuatro métodos de comunicación con esta dispositivo. Cada conexión es simple y no requiere de software propietario en su computadora.

#### Los cinco métodos de comunicación con el WebMaster/WebAlert son los siguientes:

#### 1 USB (standard)

Para monitoreo local y reconfiguración de su dispositivo vía Laptop o una PC dedicada. Windows XP, Vista, Windows 7, Windows 8 o MAC OSX.

#### 2 Comunicaciones vía internet ShoulderTap

Para monitoreo y reconfiguración de su dispositivo en forma remota via Internet. (Requiere opción de tarjeta Modem)

#### 3 Modem a Modem DirectTap

Para monitoreo y reconfiguración de su dispositivo en forma remota usando las comunicaciones tradicionales modem a modem. (Requiere opción de tarjeta modem)

#### 4 Ethernet

5 Cellular

opción VTouch)

Para monitoreo y reconfiguración de su dispositivo vía una Red de Área Local (LAN en forma remota vía Internet.

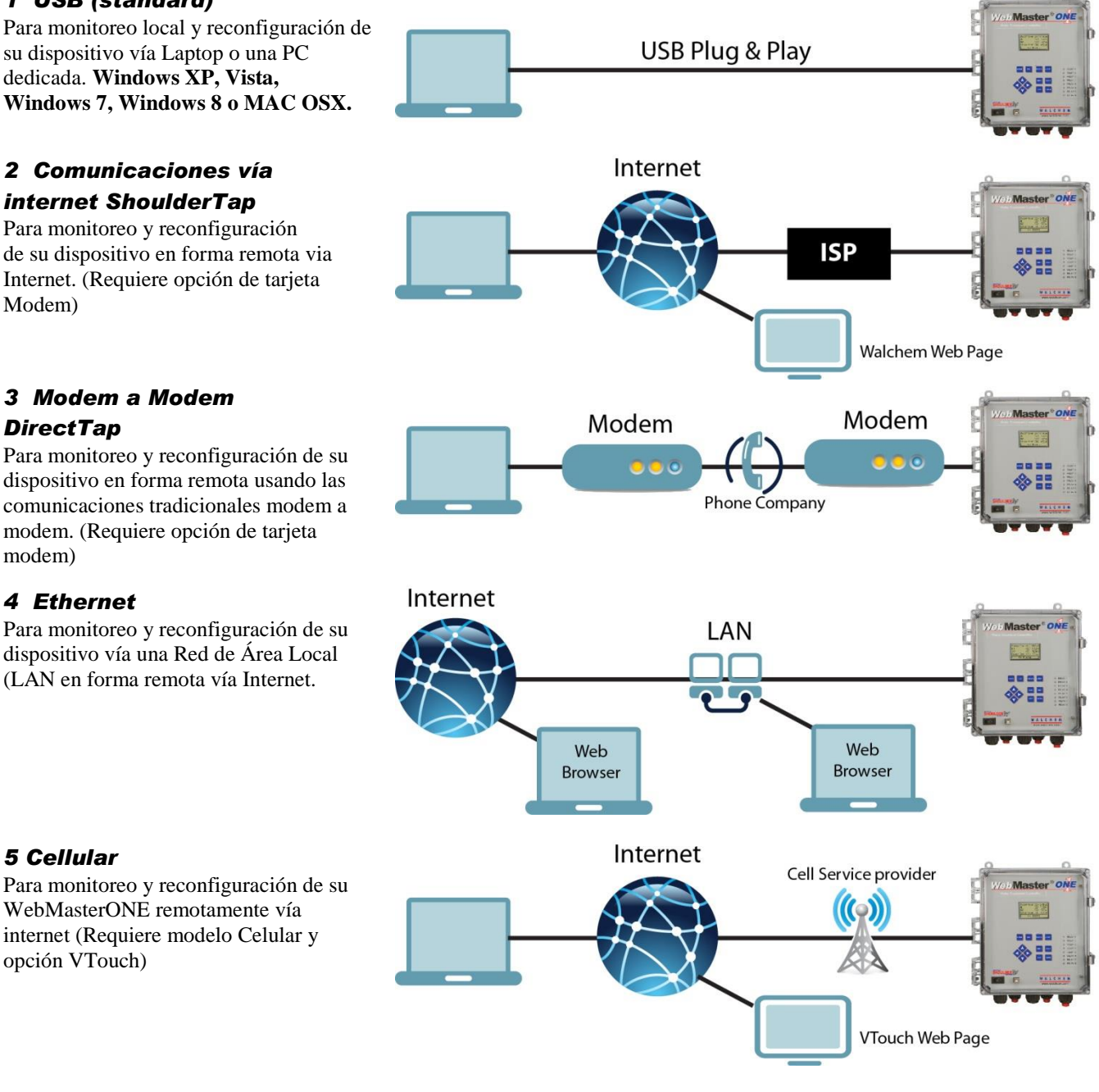

WebMasterONE remotamente vía internet (Requiere modelo Celular y

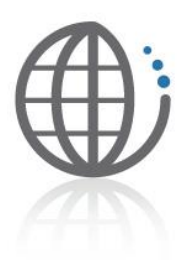

### **Comenzando los procedimientos**

La mayoría de las reconfiguraciones locales de su WebMaster/WebAlert serán hechas a través de la conexión USB. **El Manual de Instrucciones tiene los pasos detallados para iniciar las comunicaciones USB.** 

#### Los siguientes pasos son requeridos para comenzar:

- Es necesario instalar un driver USB a su PC. Este driver solo necesita ser instalado una vez y puede ser usado para comunicarse con cualquier WebMaster/WebAlert. El driver USB solo puede ser usado con sistemas operativos Windows XP, Vista, Windows 7, Windows 8 o MAC OSX.
- Instrucciones Paso-a-Paso para instalar el driver USB están incluidos en esta guía. Determine el sistema operativo que esta instalado en su computadora (Windows XP, Vista, Windows 7, Windows 8 o MAC OSX.) y siga las instrucciones. El manual de instrucciones podrá guiarlo a través del resto del proceso.

#### ShoulderTap<sup>®</sup>

ShoulderTap® es una tecnología de servidor bajo demanda con patente pendiente de Walchem. El software le permite a usted comunicarse con el WebMaster/WebAlert a través de la Internet sin necesidad de estar EN LÍNEA todo el tiempo, es decir tener el dispositivo basada en la Web EN LÍNEA solo cuando sea necesario con una conexión segura y un costo efectivo. La opción de MODEM deberá ser instalada para usar ShoulderTap®.

Una cuenta con un Proveedor de Servicio de Internet (ISP) deberá ser establecida para su WebMaster/WebAlert, similar a la que usted usa para tener acceso a Internet desde su hogar. Esta cuenta provee acceso a Internet dial-up a su dispositivo basada en la Web. La información siguiente será necesaria para establecer la comunicación ShoulderTap®:

- Nombre de usuario ISP Es el nombre que usara el controlador para conectarse con su ISP.
- Contraseña ISP Es la identificación de seguridad que el controlador usara para conectarse a su ISP.
- Número de teléfono del controlador Es el número de teléfono de línea analógica que acompaña su WebMaster/WebAlert. Este es usado para identificar con que WebMaster/WebAlert usted desea comunicarse.
- Número de acceso local para su ISP Es el número de teléfono local que el controlador marcara para tener acceso a Internet.

El manual de instrucciones provee mas detalles del proceso ShoulderTap®.

### Eligiendo un ISP

Hay una gran variedad de ISP disponibles con una variedad de planes de servicio. Walchem recomienda seleccionar un ISP que tenga fácil acceso y sea confiable. Algunos ISP pueden tener cobertura limitada que puede ser muy poco confiable durante las horas de mayor tráfico. Los ISP que requieran que usted instale un software no funcionaran.

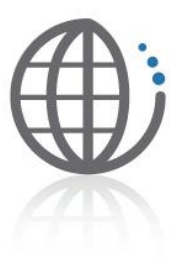

Walchem recomienda los siguientes ISP para un mejor resultado:

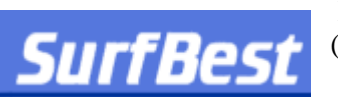

Información está disponible en www.surfbest.net o marcando (207)-384-4234

EARTHLINK está disponible también en muchos lugares. Información está disponible en www.earthlink.com o en 1-800-EARTHLINK.

Si usted busca recibir emails desde su controlador (alarmas, archivos de datos y sumarios de sistemas) su ISP deberá proveerle a usted de una dirección de servidor SMTP.

La sección Comunicaciones del manual de instrucciones le proveerá de instrucciones adicionales para recibir emails.

La sección de Reportes Automáticos del manual de instrucciones contiene información detallada sobre los reportes automáticos.

#### DirectTap Modem - a - Modem

Su WebMaster/WebAlert pueden ser accesados también vía comunicaciones DirectTap Modem-a-Modem. DirectTap es básicamente usada como una herramienta de diagnostico o para la configuración inicial. DirectTap permite al usuario la posibilidad de conectarse directamente con la unidad basada en la Web a través de una línea de teléfono sin necesidad de usar Internet. Cuando la Internet no está disponible o hay un pico de uso de Internet, usted puede accesar su unidad directamente con su modem. A diferencia de ShoulderTap, DirectTap está limitado a un usuario a la vez. DirectTap puede ser usado para llamar al controlador para configuración inicial. La opción modem es requerida para DirectTap. **Refiérase a la sección 4.6.4 en el Manual de Instrucciones.** 

#### Ethernet

Su WebMaster/WebAlert pueden ser instalados directamente en una Red de Área Extensa (WAN) o en una Red de Área Local (LAN) de igual forma que cualquier PC o dispositivo standard de office como una impresora de red. La unidad solo necesita que le sea asignada una dirección IP por el responsable de Tecnología informática (IT) para acceder vía una conexión Ethernet a su WebMaster/WebAlert. **El manual de instrucciones provee una guía paso-a-paso para las comunicaciones Ethernet.** 

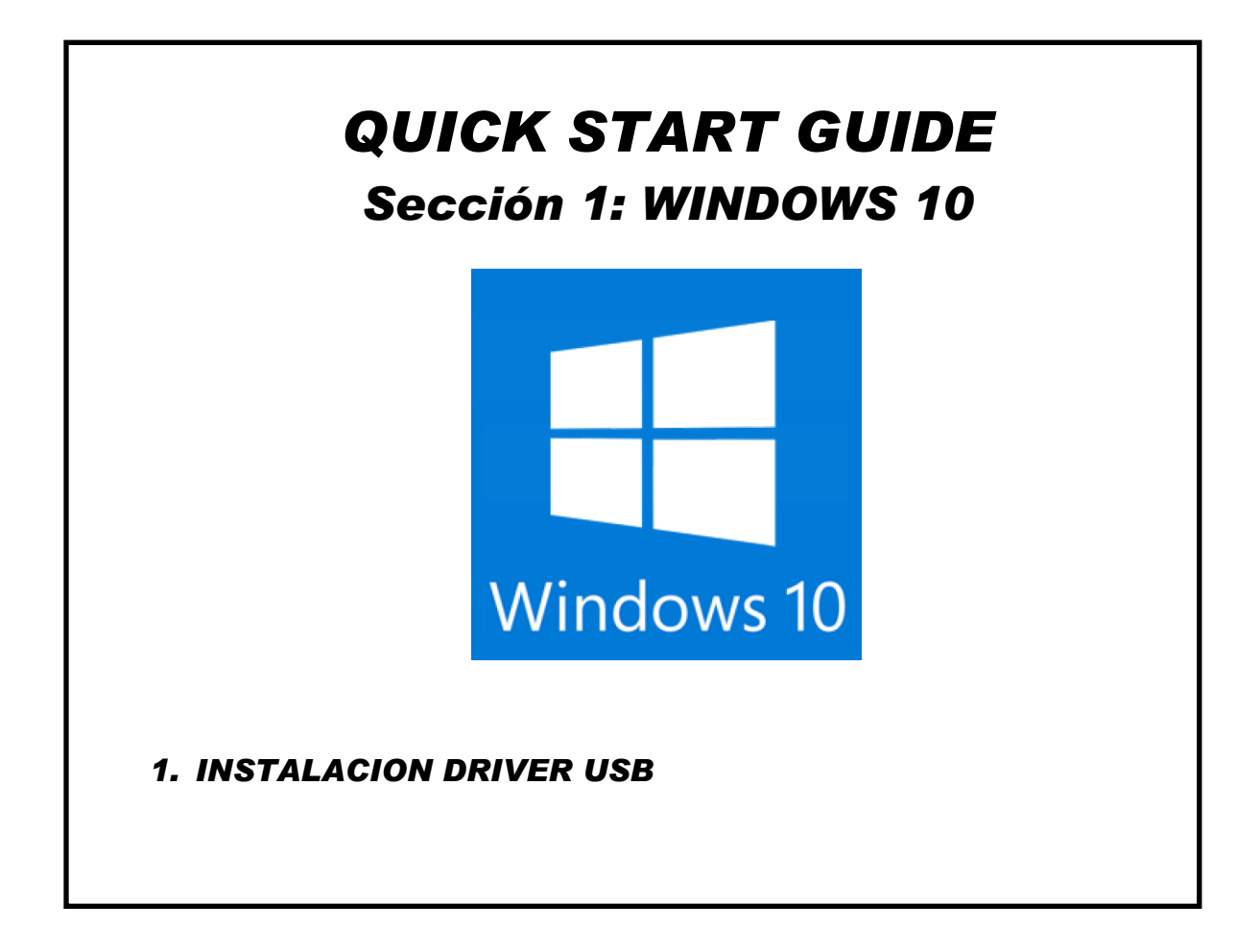

#### 1. INSTALACIÓN DEL DRIVER USB PARA FOR WINDOWS 10

**\*\*NOTA: ¡Su computadora DEBERA estar conectada a internet para completar esta tarea! \*\*** Desde Start (inicio), Haga click en Settings (Parámetros):

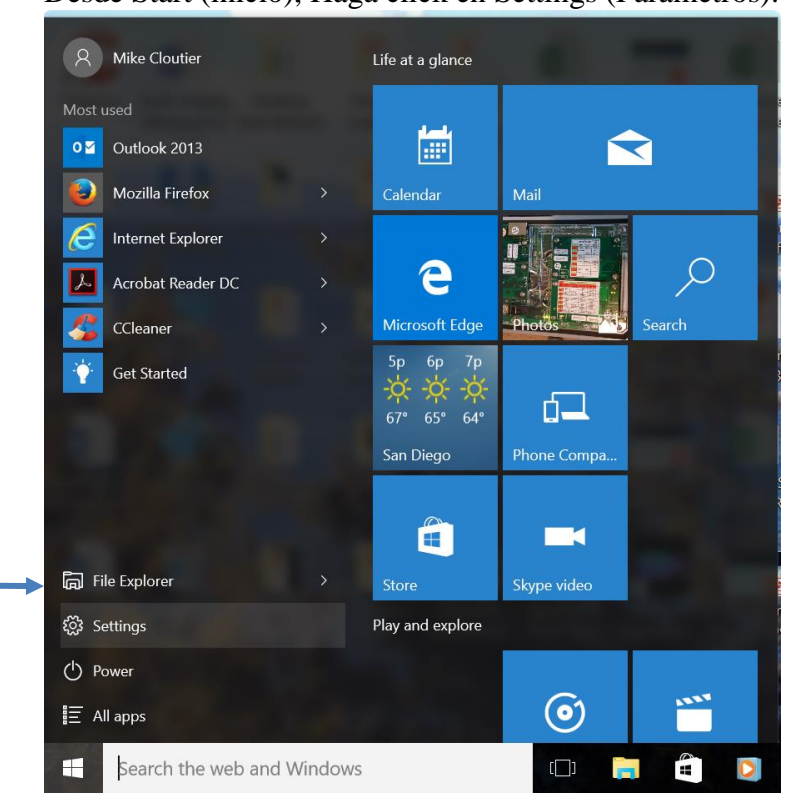

#### Haga click en redes e Internet:

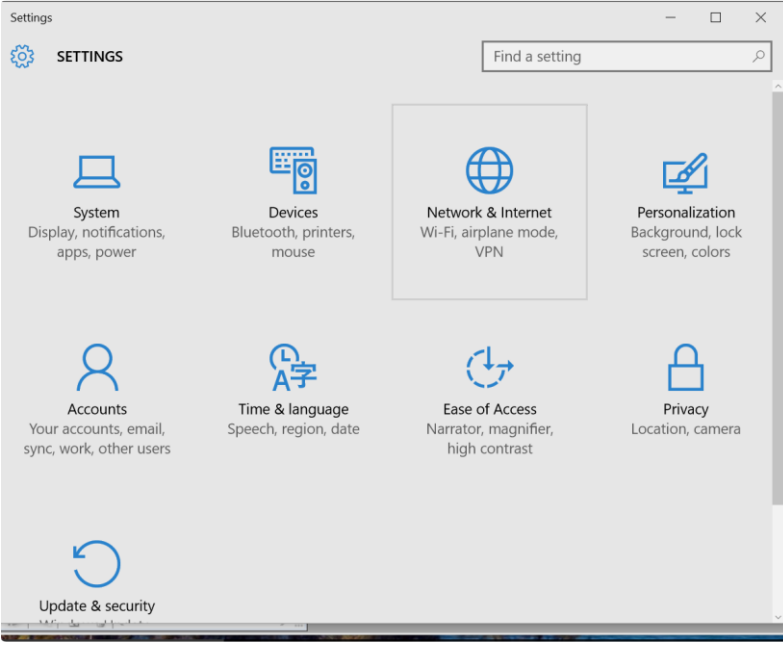

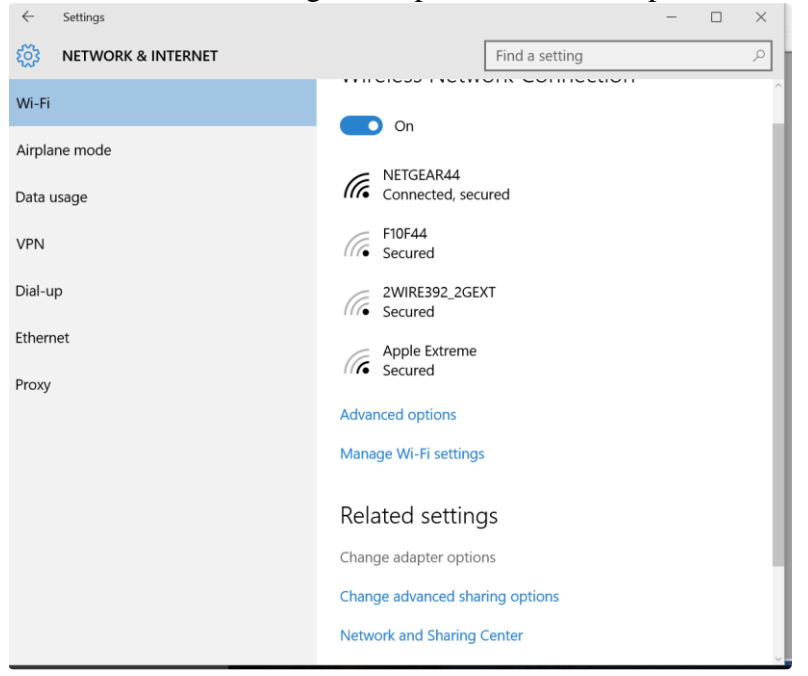

En Redes e Internet, haga click para cambiar las opciones de adaptador:

La conexión que usted está buscando es Ethernet USB Ethernet/RNDIS Gadget.

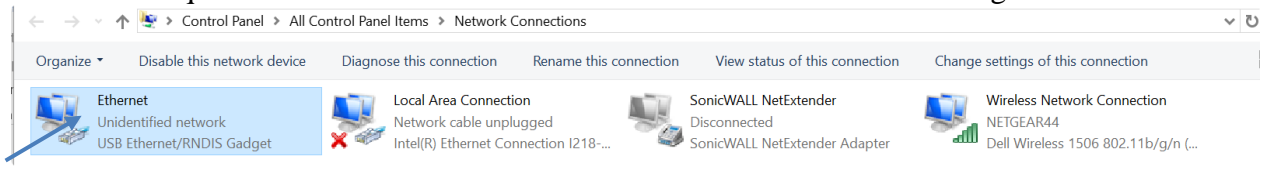

Con el botón derecho del mouse, haga click en Properties (Propiedades):

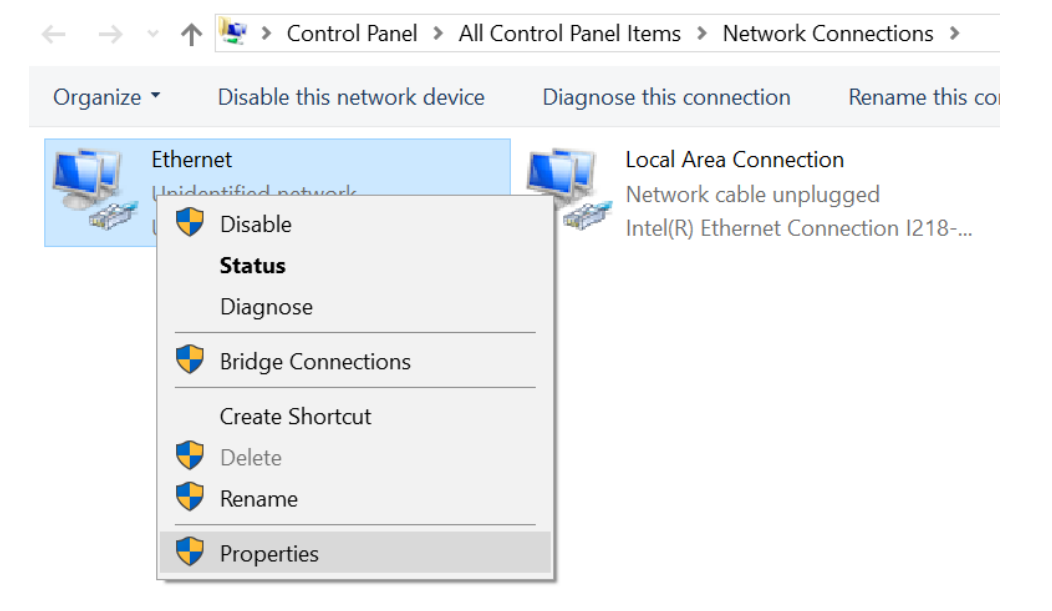

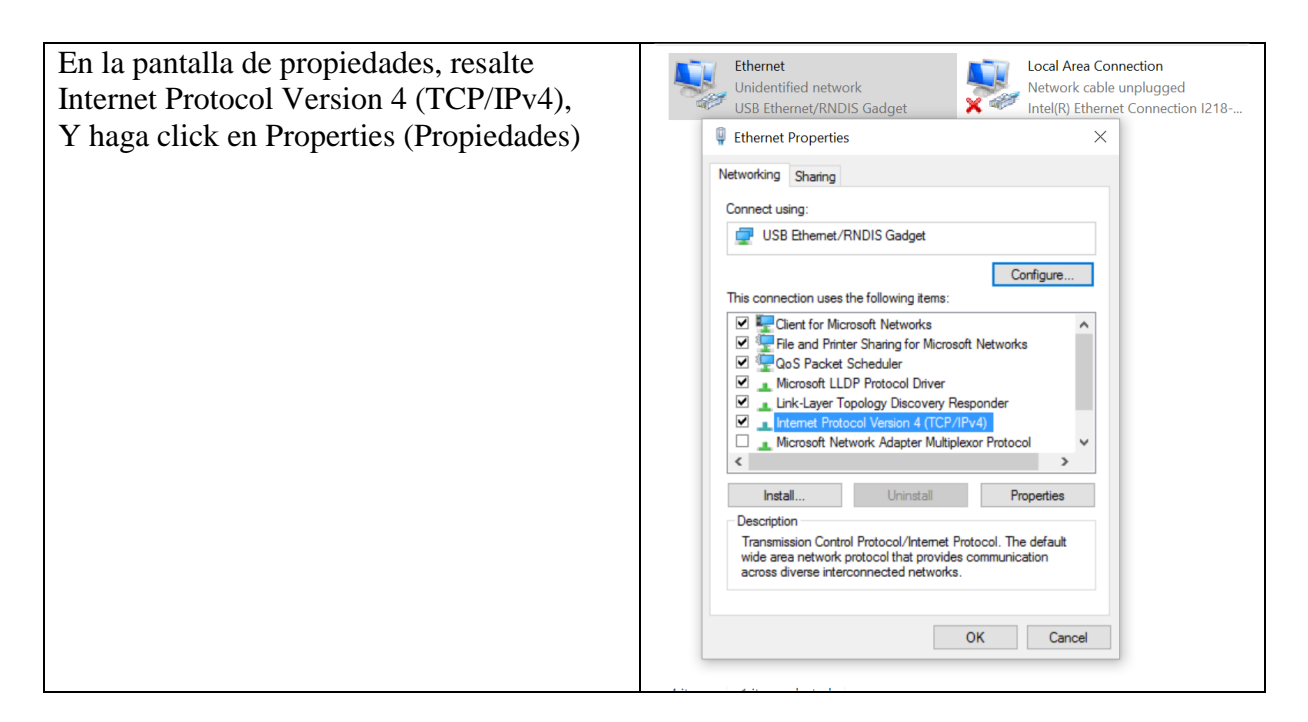

Seleccione usar la siguiente dirección IP, ingresando los campos como se indica abajo, Luego haga click en OK:

| ₩ Ethe  | ernet Properties                                                                                                | ~                                                                    | nation        |
|---------|----------------------------------------------------------------------------------------------------|----------------------------------------------------------------------|---------------|
| Networ  | king Sharing                                                                                                    | LOI                                                                  | uppluggod     |
|         | 5 Critering                                                                                                    | Jie                                                                  | at Connection |
| Co      |                                                                                                    | .4) Descention                                                       | V             |
| - ¢ '   | nternet Protocol version 4 (ICP/IP)                                                                             | v4) Properties                                                       | ^             |
|         | General                                                                                                    |                                                                      |               |
| Th<br>E | You can get IP settings assigned au<br>this capability. Otherwise, you need<br>for the appropriate IP settings. | tomatically if your network supp<br>I to ask your network administra | oorts<br>ator |
| E       | Obtain an IP address automati                                                                                   | cally                                                                | _             |
|         | • Use the following IP address:                                                                                 |                                                                      | _             |
| E       | IP address:                                                                                                    | 199 . 199 . 199 . 1                                                  |               |
|         | Subnet mask:                                                                                                    | 255.255.255.0                                                        |               |
|         | Default gateway:                                                                                                |                                                                      |               |
| - 0     | Obtain DNS server address aut                                                                                   | tomatically                                                          |               |
|         | Use the following DNS server a                                                                                  | addresses:                                                           | _             |
|         | Preferred DNS server:                                                                                           |                                                                      |               |
|         | Alternate DNS server:                                                                                           |                                                                      |               |
| -       | Validate settings upon exit                                                                                     | Advance                                                              | ed            |
|         |                                                                                                    | ОК                                                                   | Cancel        |
|         |                                                                                                    | 7                                                                    |               |
|         |                                                                                                    | /                                                                    |               |

Abra su navegador (se muestra Internet Explorer) y entre 199.199.199.2 en la barra de direcciones.

La pantalla de autenticación del WebMaster aparecerá como se muestra abajo:

| ▼ € http://199.199.199.2/             | 👻 😽 🗙 🖉 Bing                                                                                   | م                          |
|---------------------------------------|------------------------------------------------------------------------------------------------|----------------------------|
| 🛛 🍂 Windows Live 🛛 Live Search        | 🗩 🔻 What's New Profile Mail Photos                                                             | ≫ 🔽 Sign                   |
| 👉 Favorites 🛛 👍 🔊 Web Slice Gallery 🗢 |                                                                                                |                            |
| Login Page                            | 🐴 🛪 🖾 🛪 🖾 👼 🔻 Bage 🛪 Sat                                                                       | ety ▼ T <u>o</u> ols ▼ 🔞 ▼ |
| VebMaster Authentication Page         |                                                                                                |                            |
| Please enter user name and password:  |                                                                                                |                            |
| Name:                                 |                                                                                                |                            |
| Password:                             |                                                                                                |                            |
| Submit Reset                          |                                                                                                |                            |
| Visit our Home Page:                  |                                                                                                |                            |
| www.walchem.com                       |                                                                                                |                            |
| Frouble Signing In:                   |                                                                                                |                            |
|                                       |                                                                                                |                            |
| Get Tech Support                      |                                                                                                |                            |
| Get Tech Support                      |                                                                                                |                            |
| Get Tech Support                      | © 1999 - 2009 Walchem<br>An Iwaki America Incorporated Company<br>Five Boynton Re,Holliston,MA |                            |

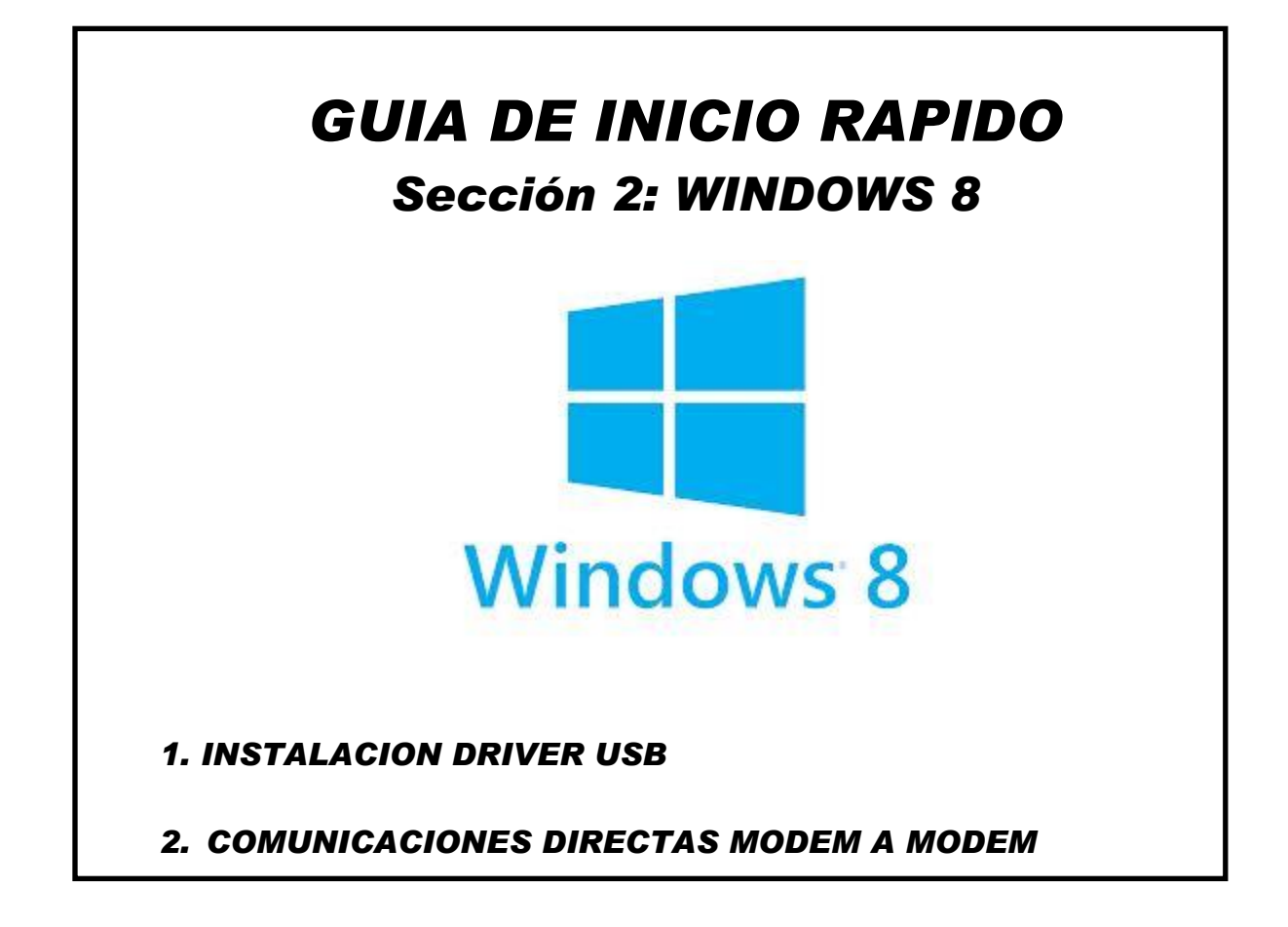

### 1. INSTALACION DRIVER USB PARA WINDOWS 8

- Conecte el cable USB en su computadora y en el WebMaster/WebAlert.
- Vaya al Administrador de dispositivos (hada click en la esquina inferior izquierda, seleccione Panel de Control, luego Administrador de dispositivos)

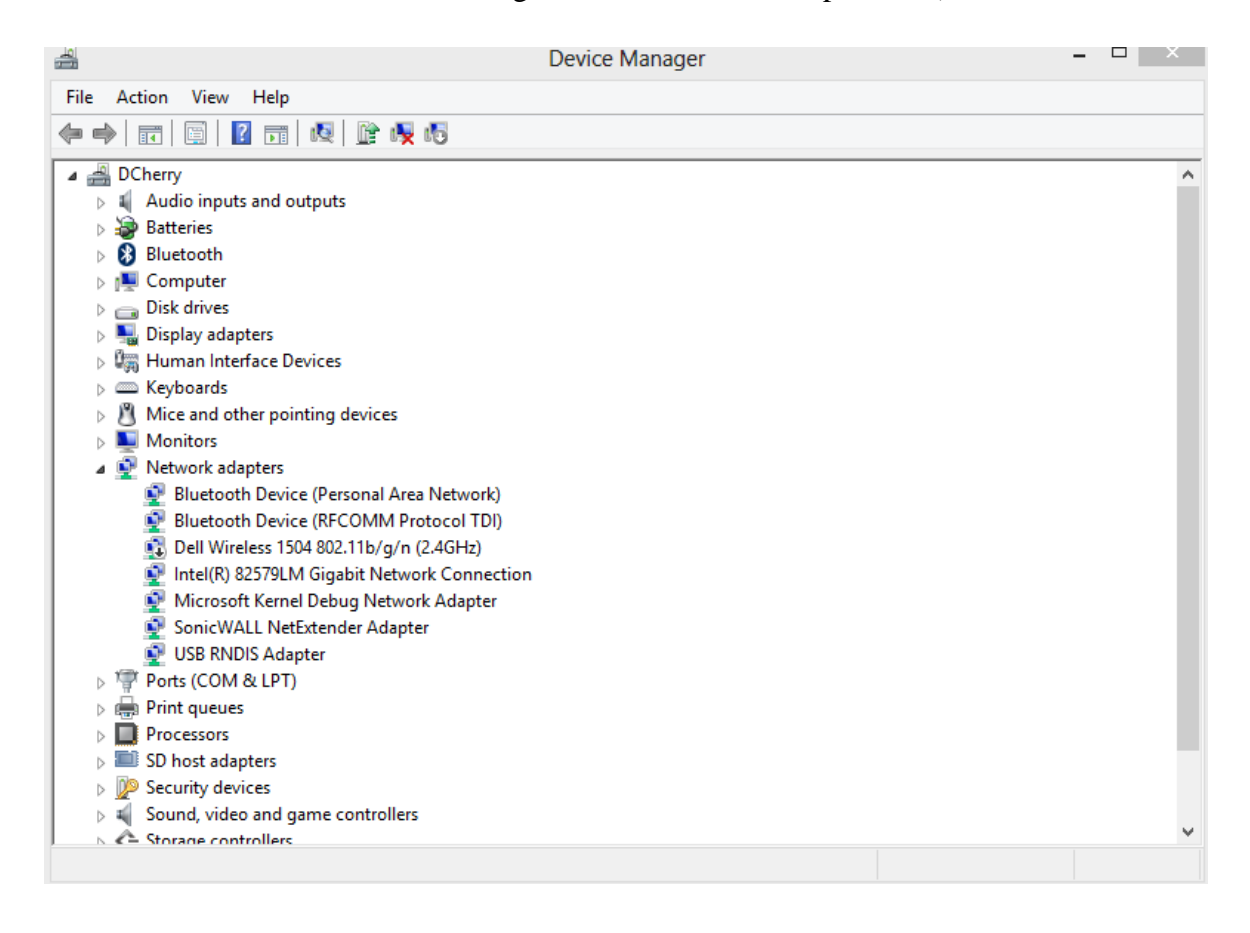

- Click con el botón derecho del mouse en RNDIS Ethernet con el resalatador Amarillo
- Seleccione Actualizar Driver (Update Driver.)

|                         | Device Manager             | - 🗆 × |
|-------------------------|----------------------------|-------|
| File Action View Help   |                            |       |
| 🔶 🤿   📰   🔽 🖬   💐       |                            |       |
| 4 🚔 MyComputer          |                            | ^     |
| Audio inputs and ou     | tputs                      |       |
| Batteries               |                            |       |
| Bluetooth               |                            |       |
| Image: Computer         |                            |       |
| Disk drives             |                            |       |
| Display adapters        |                            |       |
| Human Interface Dev     | rices                      |       |
| Keyboards               |                            |       |
| Mice and other point    | ing devices                |       |
| Monitors                |                            |       |
| A Network adapters      |                            |       |
| Bluetooth Device        | (Personal Area Network)    |       |
| Bluetooth Device        | (RFCOMM Protocol TDI)      |       |
| Dell Wireless 1504      | 4 802.11b/g/n (2.4GHz)     |       |
| Intel(R) 82579LM        | Gigabit Network Connection |       |
| Microsoft Kernel        | Debug Network Adapter      |       |
| SonicWALL NetE          | stender Adapter            |       |
| Other devices           |                            |       |
| USB Ethernet/RN         | IDIS Gadget                |       |
| Ports (COM & LPT)       |                            |       |
| Print queues            |                            |       |
| Processors              |                            |       |
| SD host adapters        |                            |       |
| Decurity devices        |                            |       |
| 👂 📢 Sound, video and ga | me controllers             |       |
| Storage controllers     |                            | ~     |

- Seleccione Navegar en mi computadora (Browse my computer)
- Seleccione "Permítame elegir desde una lista de driver en mi computadora (Let me pick from a list of device drivers on my computer)

|   | ×                                                                                                    |
|---|----------------------------------------------------------------------------------------------------|
| G | Update Driver Software - Unknown Device                                                                                                    |
|   | Browse for driver software on your computer                                                                                                    |
|   | Search for driver software in this location:                                                                                                    |
|   | V Browse                                                                                                    |
|   | <ul> <li>Let me pick from a list of device drivers on my computer<br/>This list will show installed driver software compatible with the device, and all driver<br/>software in the same category as the device.</li> </ul> |
|   | Next Cancel                                                                                                    |

Paso 4

Seleccione Adaptor de Red (Network Adapter), haga click en siguiente (Next)

| Select your device's type from the list below. |          |
|------------------------------------------------|----------|
| Common hardware types:                         |          |
| Monitors                                       | ^        |
| Multifunction adapters                         |          |
| TMulti-port serial adapters                    |          |
| 📴 Network adapters                             |          |
| network Client                                 |          |
| Network Protocol                               |          |
| Setwork Service                                |          |
| 😥 Non-Plug and Play drivers                    |          |
| PCMCIA adapters                                |          |
| Dortable Devices                               |          |
| Ports (COM & LPT)                              |          |
| 🖶 Print queues                                 |          |
|                                                | <u> </u> |

#### Paso 5

► Seleccione Microsoft y luego Adaptador RNDIS USB

|                                              | pter           |                                              |                                     |    |
|----------------------------------------------|----------------|----------------------------------------------|-------------------------------------|----|
| Click the Netwo                              | rk Adapter tł  | nat matches your hardware, then click OK. If | f you have an                       |    |
| installation disk                            | for this featu | ire, click Have Disk.                        | •                                   |    |
|                                              |                |                                              |                                     |    |
|                                              |                |                                              |                                     |    |
|                                              |                |                                              |                                     |    |
| Manufacturer                                 | ^              | Network Adapter:                             |                                     | 1  |
| Microsoft                                    |                | Remote NDIS Compatible Device                |                                     |    |
| Motorola, Inc.                               |                | 🕞 USB RNDIS Adapter                          |                                     | 4  |
| NEC                                          |                | 🔄 USB RNDIS6 Adapter                         |                                     | 1  |
| NETGEAR Inc                                  | , ×            | 🖼 WAN Miniport (IKEv2)                       |                                     | 12 |
| /                                            | -              |                                              |                                     |    |
| <                                            |                |                                              | and the second second second second |    |
| <ul> <li>This driver is digitally</li> </ul> | / signed.      |                                              | Have Disk                           |    |

- Vuelva al Panel de control (Control Panel)
- ► Click "Ver el estado y las tareas de red" (View Network Status and Tasks)

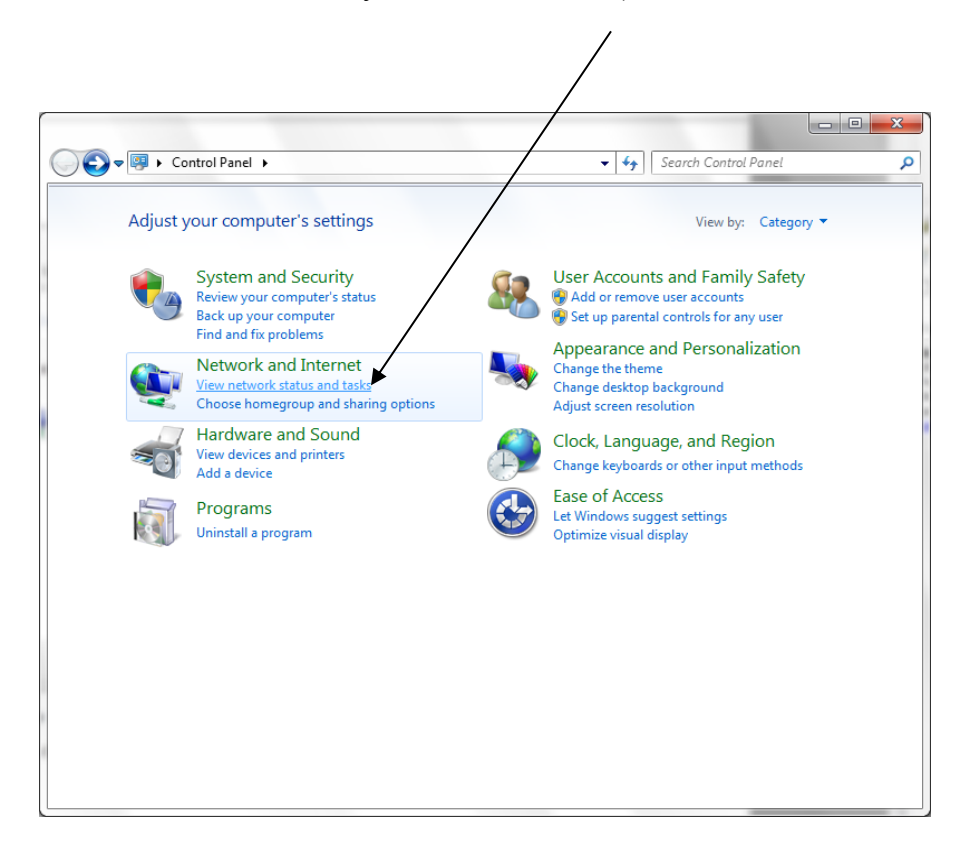

#### Paso 7

 Click "Conexión de area local 2" (Local Area Connection 2)

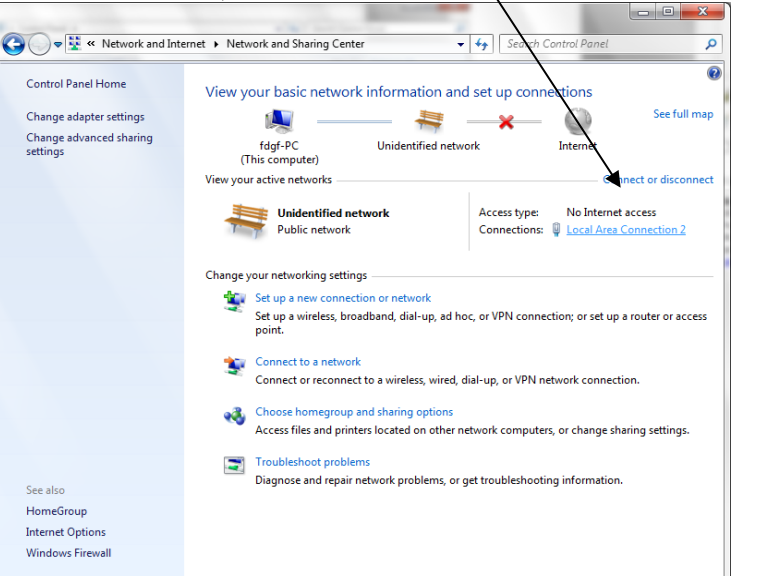

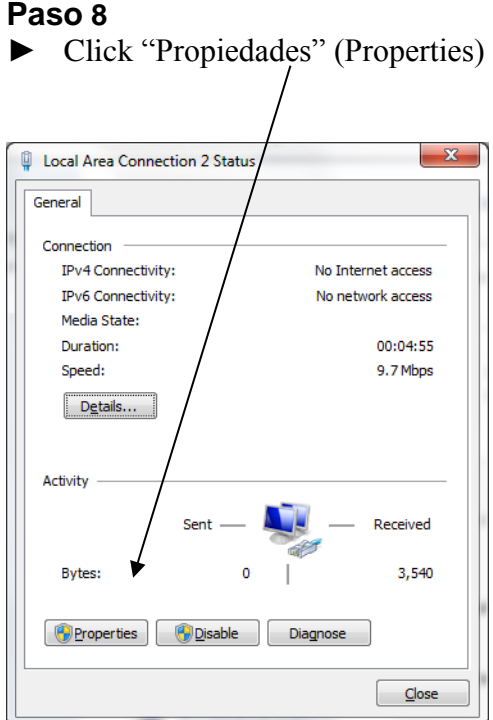

#### Paso 9

 Seleccione "Protocolo Internet Versión 4" (Internet Protocol Version 4) y luego click "Propiedades" (Properties)

| 1 | Vetworking Sharing<br>Connect using:                                                                                                    |   |   |
|---|----------------------------------------------------------------------------------------------------|---|---|
|   | Dinux USB Ethemet/RNDIS Gadget                                                                                                    |   |   |
|   | Configure This connection uses the following items:                                                                                                    |   | 1 |
|   | ✓       Client for Microsoft Networks         ✓       QoS Packet Scheduler         ✓       ➡         ✓       ➡         ✓       ➡         Internet Protocol Version 6 (TCP/IPv6)         ✓       ➡         ✓       ➡         Internet Protocol Version 4 (TCP/IPv4)         ✓       ➡         ✓       ➡         Link-Layer Topology Discovery Mapper I/O Driver         ✓       ➡         ✓       ➡         Link-Layer Topology Discovery Responder | / | , |
|   | Install Uninstall Properties                                                                                                    |   |   |
|   | Description<br>Transmission Control Protocol/Internet Protocol. The default<br>wide area network protocol that provides communication<br>across diverse interconnected networks                                                                                                    |   |   |

#### Paso 10

 Seleccione "Use la siguiente dirección IP" (Use the following IP address) y escriba 199.199.199.1

|  | Click | "OK" |
|--|-------|------|
|--|-------|------|

| ternet Protocol Version 4 (TCP/I                                                                             | Pv4) Properties                                                                |
|----------------------------------------------------------------------------------------------------|--------------------------------------------------------------------------------|
| General                                                                                                    |                                                                                |
| You can get IP settings assigned a<br>this capability. Otherwise, you ne<br>for the appropriate IP settings. | automatically if your network supports<br>ed to ask your network administrator |
| Obtain an IP address automa                                                                                  | atically                                                                       |
| • Use the following IP address                                                                               | 8                                                                              |
| IP address:                                                                                                  | 199 . 199 . 199 . 1                                                            |
| Subnet mask:                                                                                                 | 255.255.255.0                                                                  |
| Default gateway:                                                                                             |                                                                                |
| Obtain DNS server address a                                                                                  | automatically                                                                  |
| • Use the following DNS serve                                                                                | r addresses:                                                                   |
| Preferred DNS server:                                                                                        |                                                                                |
| <u>A</u> lternate DNS server:                                                                                | • • •                                                                          |
| Validate settings upon exit                                                                                  | Advanced                                                                       |
|                                                                                                    | OK Cancel                                                                      |

#### Paso 11

Abra el navegador de Internet y escriba 199.199.199.2.
 Se abrirá la Pantalla de Autenticación del WebMaster, debe lucir así:

| Cogin Page - Windows Internet Explorer     | AT AT AT A MARK B                                                                              |                    | X              |
|--------------------------------------------|------------------------------------------------------------------------------------------------|--------------------|----------------|
|                                            | 🗸 🔁 🗲 🗙 🖓 Bing                                                                                 |                    | <mark>ب</mark> |
| 🗙 🝠 Windows Live 🛛 Live Search             | 🔎 🔻 What's New Profile Mail Photos 🏾 🐣                                                         | <b>7</b>           | Sign in        |
| 🖕 Favorites 🛛 🚔 🖉 Web Slice Gallery 🔻      |                                                                                                |                    |                |
| 🏉 Login Page                               |                                                                                                | T <u>o</u> ols 🔻 ( | <b>?</b> ▼ "   |
| WebMaster Authentication Page              |                                                                                                |                    | Î              |
| Please enter user name and passwo<br>Name: | rd:                                                                                            |                    |                |
| Password:                                  |                                                                                                |                    |                |
| Submit Reset                               |                                                                                                |                    | =              |
| Visit our Home Page:                       |                                                                                                |                    |                |
| www.walchem.com                            |                                                                                                |                    |                |
| Trouble Signing In:                        |                                                                                                |                    |                |
| Get Tech Support                           |                                                                                                |                    |                |
|                                            |                                                                                                |                    |                |
|                                            | © 1999 - 2009 Walchem<br>An Iwaki America Incorporated Company<br>Five Boynton Rd,Holliston,MA |                    |                |
|                                            | Powered By: Virtual Applet Server                                                              |                    |                |
| Done                                       | 🔯 🤤 Internet   Protected Mode: On 🛛 🖓 🕶                                                        | • <b>@</b> 100%    | •              |

#### 2. CONFIGURACION DIRECTA DE MODEM PARA WINDOWS 8

#### Paso 1

► Vaya a "Panel de Control" (Control Panel)

► Bajo "Redes e Internet" (Network and Internet), click "Ver el estado y las tareas de red" (View network status and tasks)

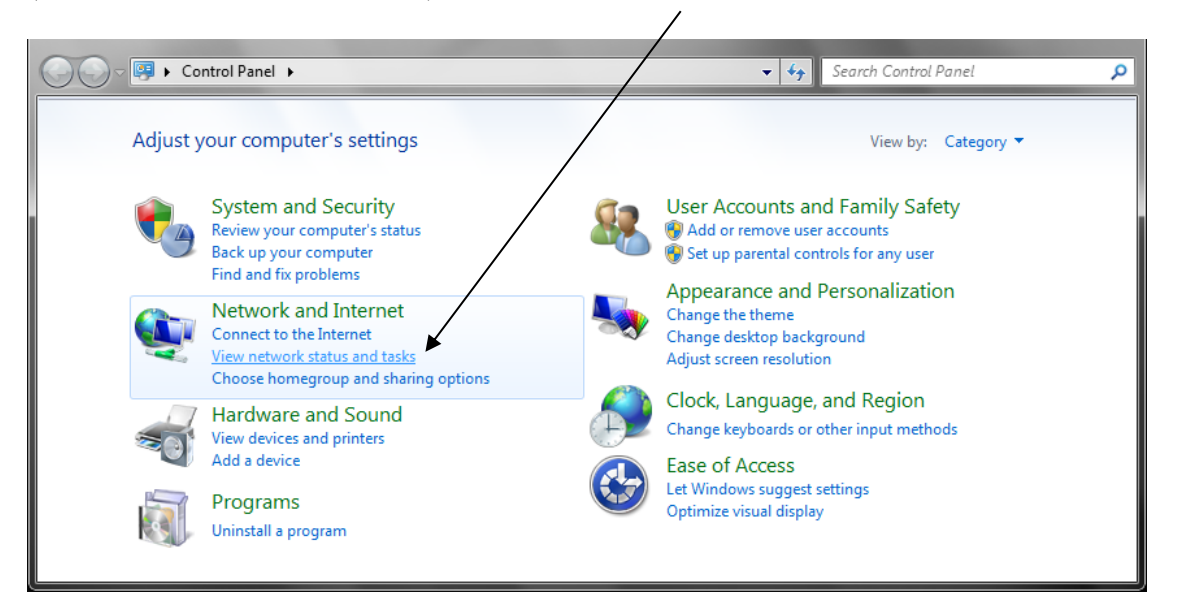

#### Paso 2

► Click "Configurar una nueva conexión o red" (Set up a new connection or network)

1

| 🚱 💿 🗟 🕨 Control Panel 🕨                                        | Network and Internet   Network and Sharing Center  Vetwork and Internet  Network and Sharing Center  Vetwork and Internet  Network and Sharing Center  Vetwork and Internet  Network and Sharing Center  Vetwork and Internet  Network and Sharing Center  Vetwork and Internet  Network and Sharing Center  Vetwork and Internet  Network and Sharing Center  Vetwork and Internet  Network and Sharing Center  Vetwork and Internet  Network and Sharing Center  Vetwork and Internet  Vetwork and Internet  Network and Internet  Network and | P |
|----------------------------------------------------------------|----------------------------------------------------------------------------------------------------|---|
| Control Panel Home                                             | View your basic network information and set up connections                                                                                                    | 0 |
| Change adapter settings<br>Change advanced sharing<br>settings | FDGF-PC<br>(This computer)                                                                                                    |   |
|                                                                | View your active networks Connect to a network You are currently not connected to any networks.                                                                                                    |   |
|                                                                | Change your networking settings           Set up a new connection or network           Set up a wireless, broadband, dial-up, ad hoc, or VPN connection; or set up a router or access point.                                                                                                    |   |
|                                                                | Connect to a network<br>Connect or reconnect to a wireless, wired, dial-up, or VPN network connection.                                                                                                    |   |
| See also<br>HomeGroup                                          | Choose homegroup and sharing options<br>Access files and printers located on other network computers, or change sharing settings.                                                                                                    |   |
| Internet Options<br>Windows Firewall                           | Troubleshoot problems Diagnose and repair network problems, or get troubleshooting information.                                                                                                    |   |

#### Paso 3

► Seleccione "Conecte a un lugar de trabajo" (Connect to a workplace) y luego click "Siguiente" (Next)

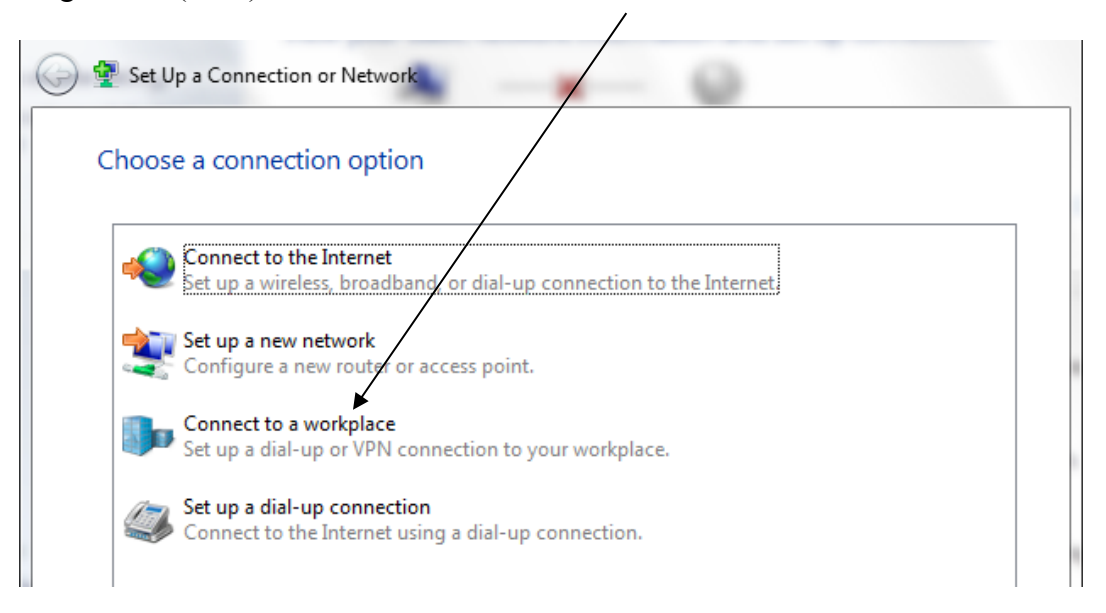

#### Paso 4

Click "Marcar Directo" (Dial Directly)

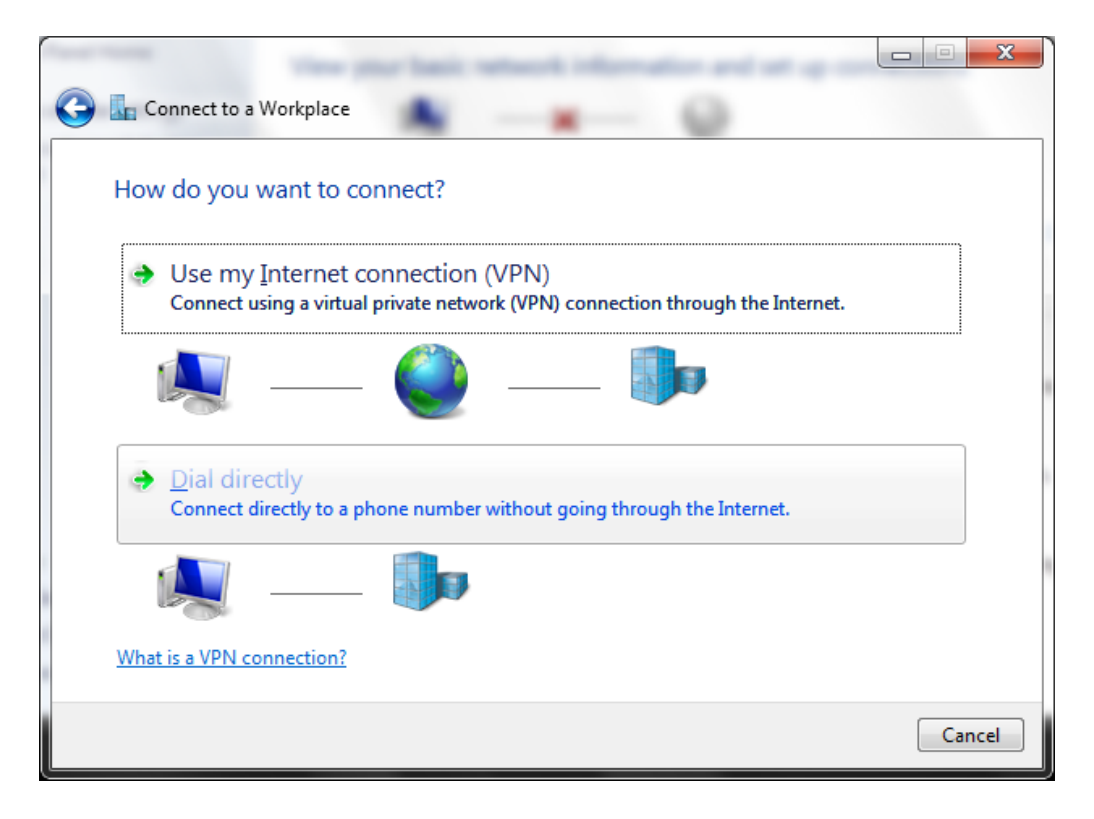

- ► Agregue un numero de teléfono. (Este puede ser cambiado en cualquier momento que use el adaptor)
- Click "No conecte ahora" (Don't connect now)
- ► Click "Siguiente" (Next)

| 🚱 🌆 Connect to a Workpla                                                         | sce                                                                                                    |               |
|----------------------------------------------------------------------------------|----------------------------------------------------------------------------------------------------|---------------|
| Type the telephone                                                               | number to connect to                                                                                                    |               |
| Your network administra                                                          | tor can give you this information.                                                                                            |               |
| <u>T</u> elephone number:                                                        | 1-555-µ212                                                                                                    | Dialing Rules |
| D <u>e</u> stination name:                                                       | WebMaster Modem                                                                                                    |               |
| Use a smart card<br>Content of the peop<br>This option allow<br>Don't connect no | ele to use this connection<br>rs anyone with access to this computer to use this<br>wy; just set it up so I can connect later | connection.   |
|                                                                                  |                                                                                                    | Next Cancel   |

| Connect to a Workpla       | :e              |  |
|----------------------------|-----------------|--|
| Type your user nam         | e and password  |  |
| <u>U</u> ser name:         | 1               |  |
| Password:                  |                 |  |
|                            | Show characters |  |
| <u>D</u> omain (optional): |                 |  |
|                            |                 |  |
|                            |                 |  |
|                            |                 |  |
|                            |                 |  |
|                            |                 |  |

#### Paso 7

► Click "Cerrar" (Close)

► Vuelva a "Centro de reders y recursos compartidos" (Network and Sharing Center)

| 🚱 🖫 Connect to a Workplace                                        |       |
|-------------------------------------------------------------------|-------|
| The connection is ready to use                                    |       |
| i 🦣 🥠                                                             |       |
| You need to set up an Internet connection before you can connect. |       |
|                                                                   |       |
| C                                                                 | Close |

#### Paso 8

► Click "Cambiar configuración del adaptador" (Change adapter settings) a la izquierda

| 🕞 🕤 🗢 😟 🕨 Control Panel /•                                     | Network and Internet   Network and Sharing Center                                                                                                    | × و<br>م |
|----------------------------------------------------------------|----------------------------------------------------------------------------------------------------|----------|
| Control Panel Home                                             | View your basic network information and set up connections                                                                                                    | ¢        |
| Change adapter settings<br>Change advanced sharing<br>settings | FDGF-PC Internet<br>(This computer)                                                                                                    | пар      |
|                                                                | View your active networks Connect to a networks Connect to a networks.                                                                                                    | ork      |
|                                                                | Change your networking settings —<br>Set up a new connection or network<br>Set up a wireless, broadband, dial-up, ad hoc, or VPN connection; or set up a router or access poi | int.     |
|                                                                | Connect to a network<br>Connect or reconnect to a wireless, wired, dial-up, or VPN network connection.                                                                        |          |
| See also                                                       | Choose homegroup and sharing options<br>Access files and printers located on other network computers, or change sharing settings.                                             |          |
| Internet Options<br>Windows Firewall                           | Troubleshoot problems<br>Diagnose and repair network problems, or get troubleshooting information.                                                                            |          |

#### Paso 9

- ► Click derecho "WebMaster Modem" (WebMaster Modem)
- Seleccione "Propiedades" (Properties)

| 🔾 🗢 😰 🕨 Control Panel 🕨 Network and Internet 🕨 Network Connections 🕨                | ▼ <sup>4</sup> <sub>7</sub> | Search Network Connections |     |
|-------------------------------------------------------------------------------------|-----------------------------|----------------------------|-----|
| irganize 🔻                                                                          |                             |                            | 1 @ |
| Local Area Connection<br>Network cable unplugged<br>Realtek RTL8102E/RTL8103E Famil |                             |                            |     |
|                                                                                     |                             |                            |     |
|                                                                                     |                             |                            |     |

#### Paso 10

► Click en la sección "Redes" (Networking)

|                           |                         | Configure             |
|---------------------------|-------------------------|-----------------------|
| Phone number              |                         |                       |
| Ar <u>e</u> a code:       | Phone number:           |                       |
|                           | 1-555-1212              | Altem_ates            |
| Country/region            | code:                   |                       |
|                           |                         | *                     |
| Use dialing               | rules                   | Dialing <u>R</u> ules |
|                           |                         |                       |
|                           |                         |                       |
| ee our online <u>priv</u> | vacy statement for data | collection and use    |

#### Paso 11

 Seleccione "Protocolo Internet Versión 4" (Internet Protocol Version 4) y click "Propiedades" (Properties)

| WebMaster Modem Properties                                                                                                    |  |
|----------------------------------------------------------------------------------------------------|--|
| General Options Security Networking Sharing                                                                                                    |  |
| This connection uses the following items:                                                                                                    |  |
| Internet Protocol Version 6 (TCP/IPv6)                                                                                                    |  |
| Interfet Protocol Velson 4 (10-7174)      Ile and Printer Sharing for Microsoft Networks      Client for Microsoft Networks                                       |  |
| Image: Second state         Properties           Description         Properties                                                                                   |  |
| Transmission Control Protocol/Internet Protocol. The default<br>wide area network protocol that provides communication<br>across diverse interconnected networks. |  |
|                                                                                                    |  |
|                                                                                                    |  |
|                                                                                                    |  |
| OK Cancel                                                                                                    |  |

#### Paso 12

Seleccione "Use la siguiente dirección IP" (Use the following IP address) y cambio la dirección IP a 199.199.199.4

|                                                                                                    | 4) Properties                                                        |
|----------------------------------------------------------------------------------------------------|----------------------------------------------------------------------|
| General                                                                                                    |                                                                      |
| You can get IP settings assigned aut<br>supports this capability. Otherwise, yo<br>administrator for the appropriate IP se | omatically if your network<br>ou need to ask your network<br>ttings. |
| Obtain an IP address automatic                                                                                             | ally                                                                 |
| O Use the following IP address: –                                                                                          |                                                                      |
| <u>I</u> P address:                                                                                                    | 199 . 199 . 199 . 4                                                  |
| Obtain DNS server address auto                                                                                             | omatically                                                           |
| Output to the following DNS server a                                                                                       | ddresses:                                                            |
| Preferred DNS server:                                                                                                    |                                                                      |
| Alternate DNS server:                                                                                                    |                                                                      |
|                                                                                                    | Ad <u>v</u> anced                                                    |
|                                                                                                    |                                                                      |
|                                                                                                    |                                                                      |
| Aitemate DNS server:                                                                                                    | Ad <u>v</u> anced                                                    |

## **GUIA DE INICIO RAPIDO** Sección 3: WINDOWS 7

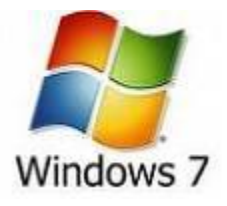

**1. INSTALACION DRIVER USB** 

2. COMUNICACIONES DIRECTAS MODEM A MODEM

#### 1. INSTALACION DRIVER USB PARA WINDOWS 7

#### Paso 1

- ► Conecte el cable USB en su computadora y en el WebMaster/WebAlert.
- ► Usted verá este mensaje en su pantalla.

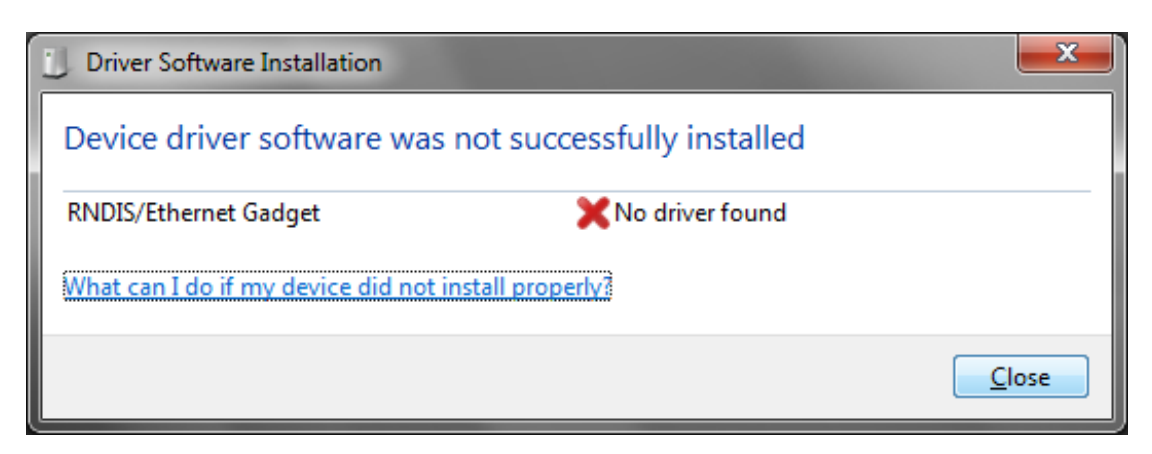

#### Paso 2

► Click "Incio" (Start), "Panel de Control" (Control Panel) y Click System and Security (Sistema y Seguridad)

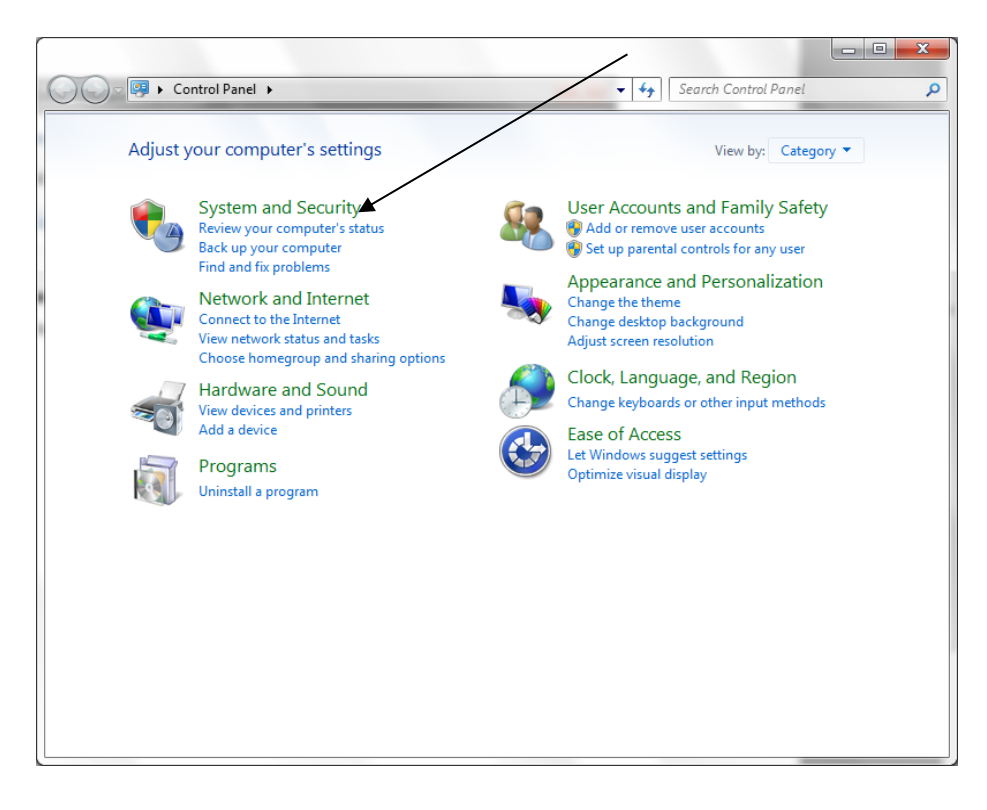

#### Paso 3

► Click Device Manager (Administrador de dispositivos) under System (Bajo "Sistema")

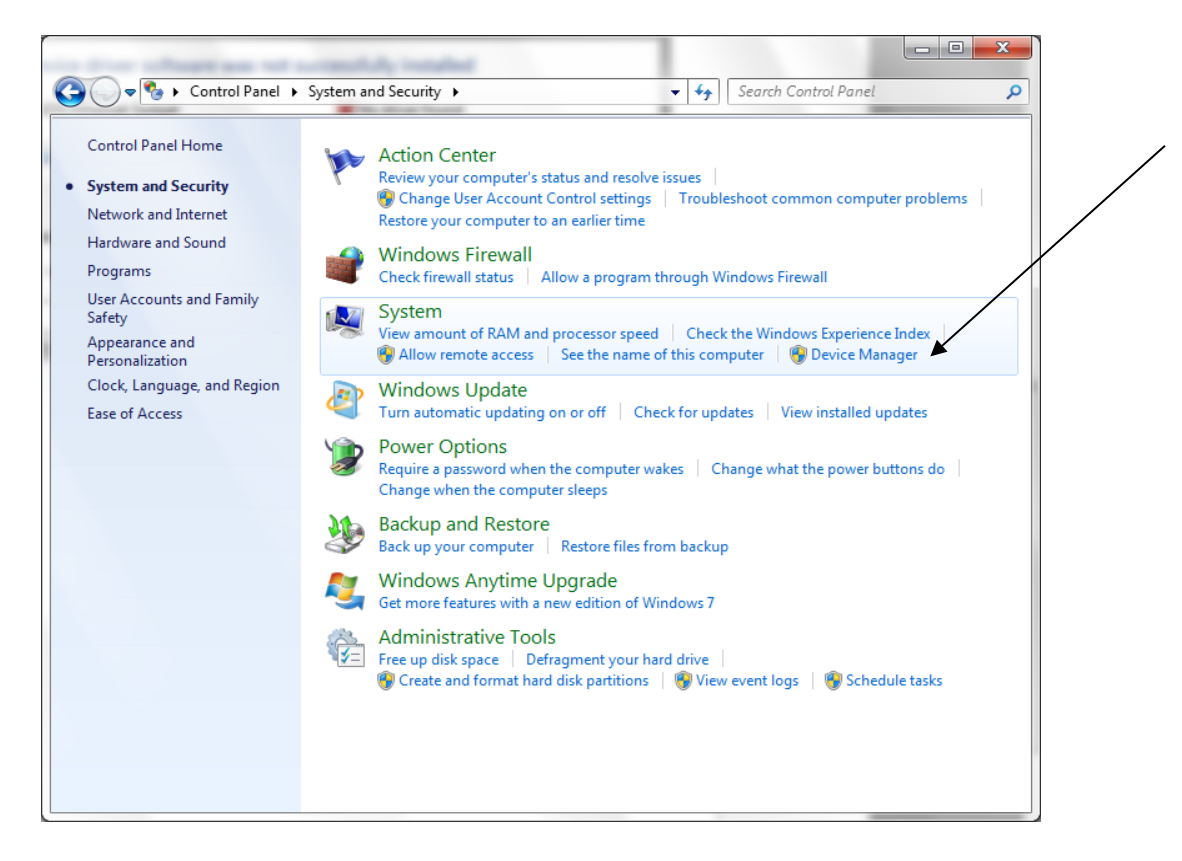

La pantalla Administrador de dispositivos (Device Manager) debe lucir así:

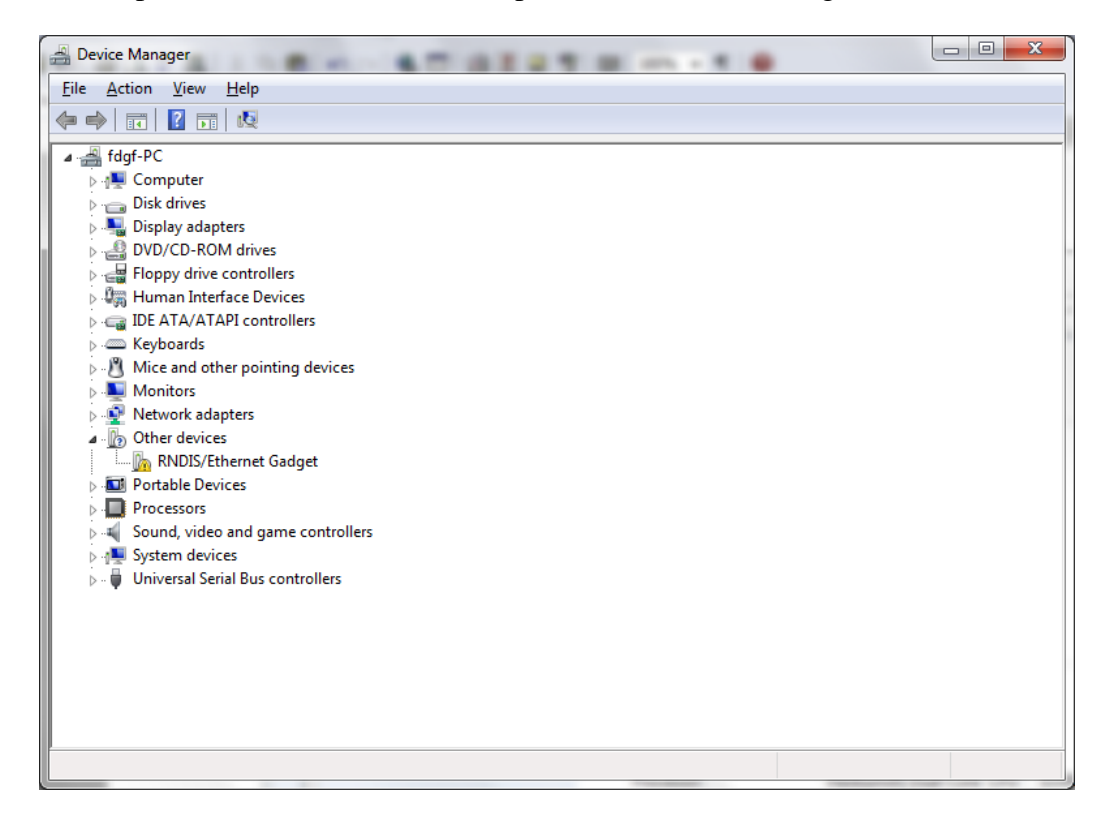

#### Paso 4

Inserte el CD USB y seleccione
 "Abrir carpeta para ver archivos"
 (Open folder to view files).

#### Paso 5

- Vuelva a Administrador de dispositivos, Click derecho en "Dispositivo RNDIS/Ethernet" (RNDISE/Ethernet Gadget) Seleccione "Actualizar el software del controlador" (Update Driver Software).
- Seleccione "Buscar en mi computadora controladores de software" (Browse my computer for driver software)

| DVD RW Drive (D:) 090414_1234                                                                                                    | Update Driver Software - RNDIS/Ethernet Gadget How do you want to search for driver software?                                                                                                    |
|----------------------------------------------------------------------------------------------------|----------------------------------------------------------------------------------------------------|
| General options         Open folder to view files         using Windows Explorer         Copy disc         using Roxio Burn         View more AutoPlay options in Control Panel | <ul> <li>Search automatically for updated driver software<br/>Windows will search your computer and the Internet for the latest driver software<br/>for your device, unless you've disabled this feature in your device installation<br/>settings.</li> <li>Browse my computer for driver software<br/>Locate and install driver software manually.</li> </ul> |

#### Paso 6

► Click "Examinar" (Browse) para seleccionar la unidad CD/DVD

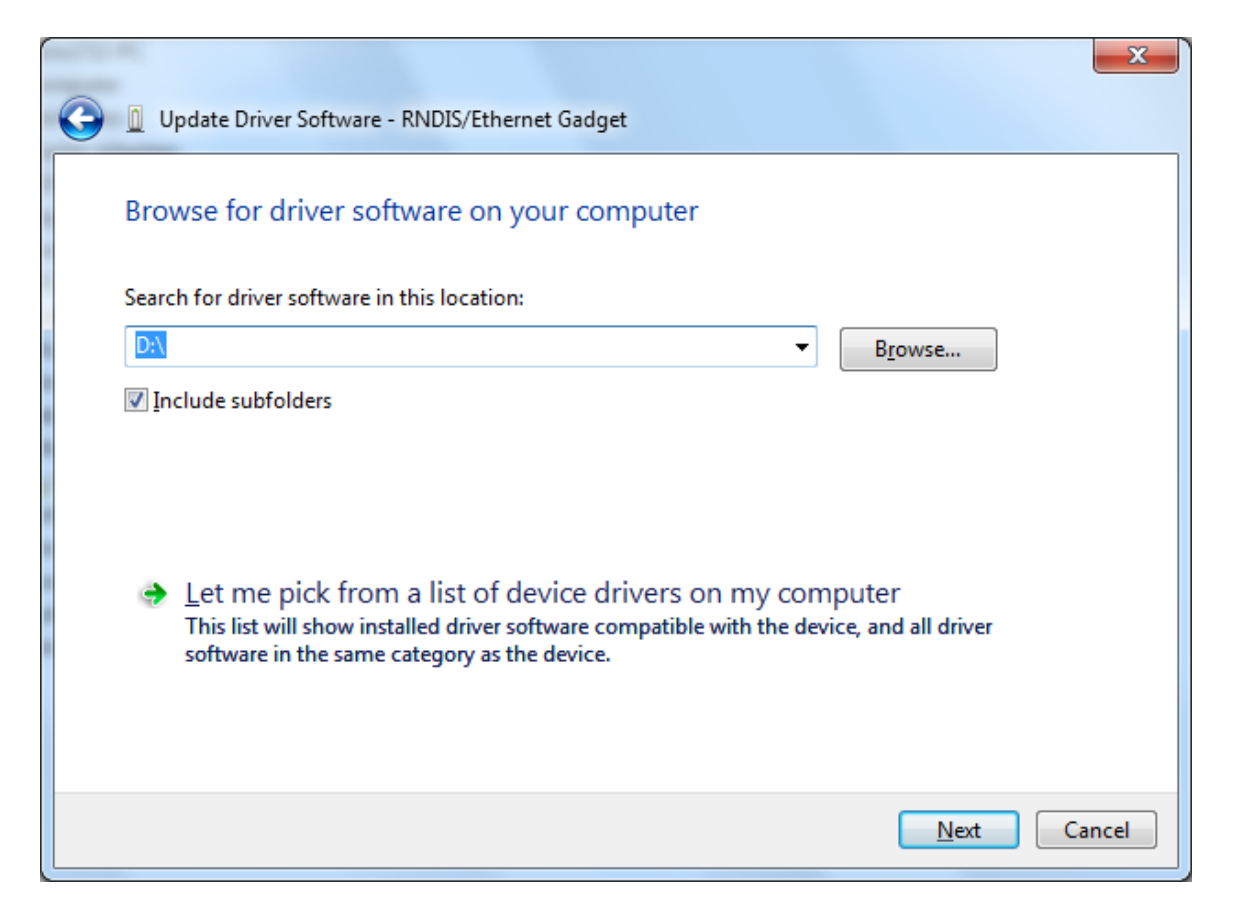

#### Paso 7

Buscar en la computadora, Unidad CD/DVD, click 'OK'

| Proviso For Folder                               | - 57              |
|--------------------------------------------------|-------------------|
|                                                  |                   |
| Select the folder that contains drivers for your | hardware.         |
|                                                  |                   |
| ╞ My Pictures                                    | •                 |
| 📔 My Videos                                      |                   |
| 🕞 Saved Games                                    |                   |
| 🥼 Searches                                       |                   |
| 🔺 🖳 Computer                                     | _                 |
| ▷ 💒 OS (C:)                                      |                   |
| DVD RW Drive (D:) 090414_1234                    | =                 |
| ▷ 👝 Local Disk (Z:)                              |                   |
| 🛛 🛛 👰 Network S                                  | pace free: 0 byte |
|                                                  | otal size: 15.8 M |
| Eolder: My Documents                             |                   |
| ОК                                               | Cancel            |

#### Paso 8

► Click "Instale los drivers del software" (Install this driver software anyway)

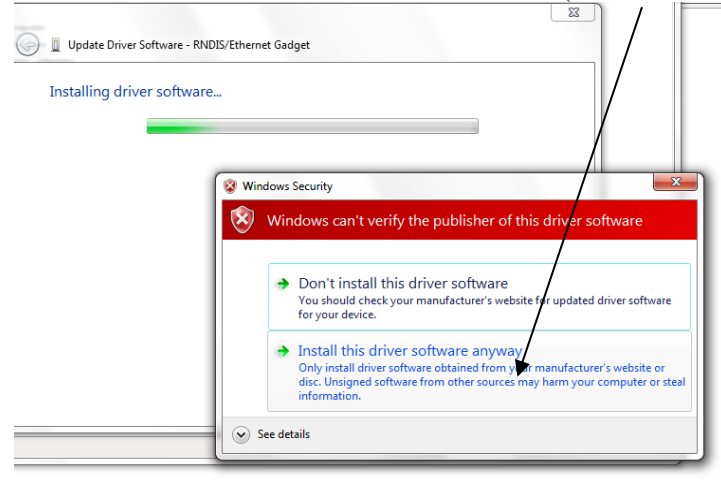

#### Paso 9

► Click "Cerrar" (Close)

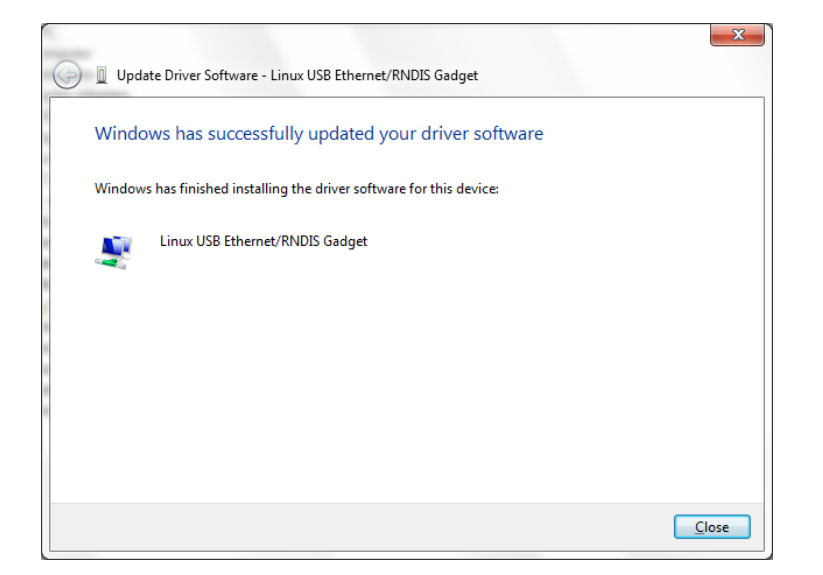

- ► Vuelva al Panel de control (Control Panel)
- ► Click "Ver el estado y las tareas de red" (View Network Status and Tasks)

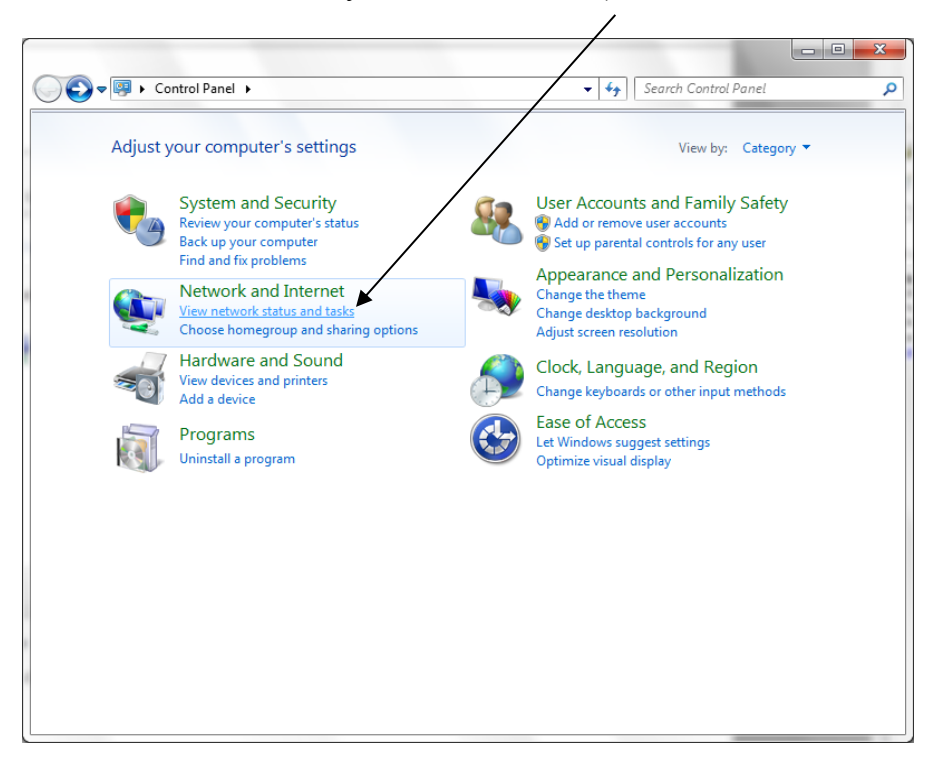

Paso 12

Click "Propiedades" (Properties)

#### Paso 11

Click "Conexión de area local 2", (Local Area Connection 2)

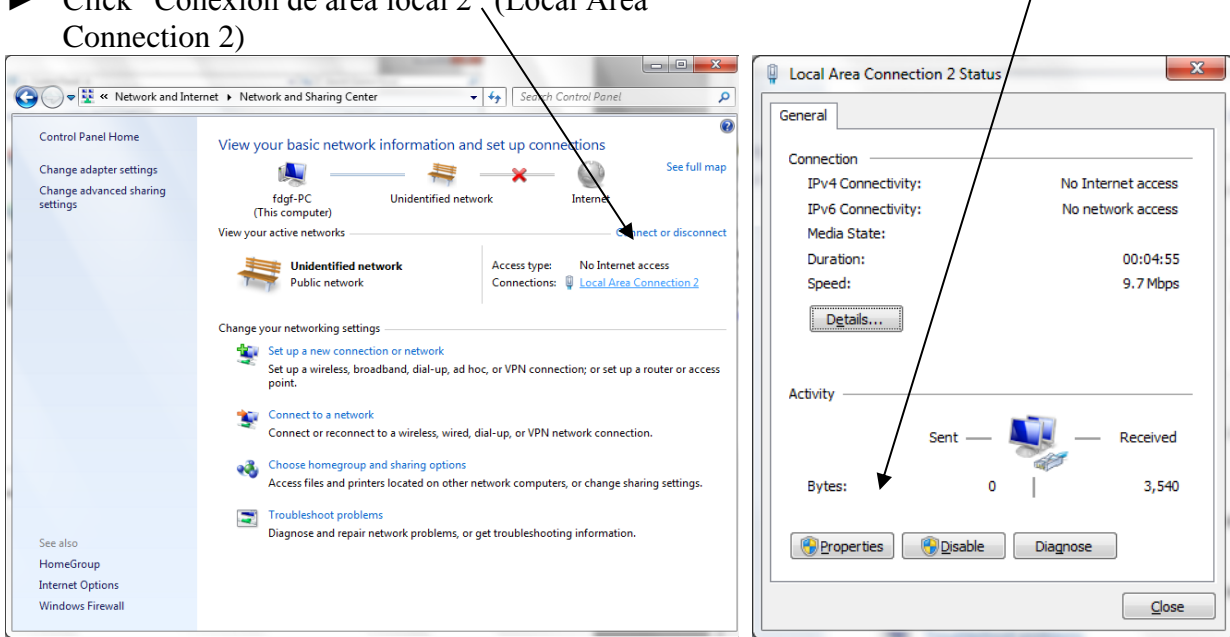

#### Paso 13

► Seleccione "Protocolo Internet Versión 4" (Internet Protocol Version 4) y luego click "Propiedades" (Properties)

| Vetworking Sharing                                                                                                    |          |   |
|----------------------------------------------------------------------------------------------------|----------|---|
| Connect using:                                                                                                    |          |   |
| Linux USB Ethemet/RNDIS Gadget                                                                                                    |          |   |
| Configure                                                                                                    |          | / |
| This connection uses the following items:                                                                                                    |          | / |
| Client for Microsoft Networks                                                                                                    |          | Y |
| 🗹 📇 QoS Packet Scheduler                                                                                                    |          | 1 |
| File and Printer Sharing for Microsoft Networks                                                                                                    |          |   |
| Internet Protocol Version 6 (TCP/IPv6)                                                                                                    | /        |   |
| ✓ Internet Protocol Version 4 (TCP/IPv4)                                                                                                    |          |   |
| Link-Layer Topology Discovery Mapper I/O Driver                                                                                                    | /        |   |
| Link-Layer Topology Discovery Responder                                                                                                    |          |   |
| Install Uninstall Properties                                                                                                    | <b>*</b> |   |
| Description                                                                                                    | — III    |   |
| Transmission Control Protocol/Internet Protocol. The default<br>wide area network protocol that provides communication<br>across diverse interconnected networks. | t        |   |
|                                                                                                    |          |   |
| ОК Са                                                                                                    | ncel     |   |

#### Paso 14

 Seleccione "Use la siguiente dirección IP" (Use the following IP address) y escriba 199.199.199.1 Click "OK" ►

| Internet Protocol Version 4 (TCP/IPv4)                                                                                | Properties 8 X                                                       |
|----------------------------------------------------------------------------------------------------|----------------------------------------------------------------------|
| General                                                                                                    |                                                                      |
| You can get IP settings assigned autor<br>this capability. Otherwise, you need to<br>for the appropriate IP settings. | natically if your network supports<br>ask your network administrator |
| Obtain an IP address automatical                                                                                      | у                                                                    |
| Use the following IP address:                                                                                         |                                                                      |
| IP address:                                                                                                    | 199 . 199 . 199 . 1                                                  |
| Subnet mask:                                                                                                    | 255.255.255.0                                                        |
| Default gateway:                                                                                                    | · · ·                                                                |
| Obtain DNS server address autom                                                                                       | natically                                                            |
| • Use the following DNS server add                                                                                    | resses:                                                              |
| Preferred DNS server:                                                                                                 |                                                                      |
| <u>A</u> lternate DNS server:                                                                                         | · · ·                                                                |
| Vajidate settings upon exit                                                                                           | Ad <u>v</u> anced                                                    |
|                                                                                                    | OK Cancel                                                            |
|                                                                                                    |                                                                      |

#### Paso 15

Abra el navegador de Internet y escriba 199.199.199.2.
 Se abrirá la Pantalla de Autenticación del WebMaster, debe lucir así:

| Cogin Page - Windows Internet Explorer        | AT AT AT A T A T A T A T A T A T A T A                                                                                               |                    | X          |
|-----------------------------------------------|----------------------------------------------------------------------------------------------------|--------------------|------------|
|                                               | - 🗟 😽 🗙 👂 Bing                                                                                                    |                    | • ۹        |
| 🗙 🗾 Windows Live 🛛 Live Search                | 🔎 🔻 What's New Profile Mail Photos 🏾 🔅                                                                                               | <b>7</b>           | Sign in    |
| 🚖 Favorites 🛛 🚔 🖉 Web Slice Gallery 🔻         |                                                                                                    |                    |            |
| 🌈 Login Page                                  | 🏠 ▼ 🔂 ▼ 🖃 🖶 ▼ Page ▼ Safety ▼                                                                                                    | T <u>o</u> ols 🔻 🌘 | <b>∂</b> • |
| WebMaster Authentication Page                 |                                                                                                    |                    |            |
| Please enter user name and password:<br>Name: |                                                                                                    |                    |            |
| Password:                                     |                                                                                                    |                    |            |
| Submit Reset                                  |                                                                                                    |                    | E          |
| Visit our Home Page:                          |                                                                                                    |                    |            |
| www.walchem.com                               |                                                                                                    |                    |            |
| Trouble Signing In:                           |                                                                                                    |                    |            |
| Get Tech Support                              |                                                                                                    |                    |            |
|                                               | © 1999 - 2009 Walchem<br>An Iwaki America Incorporated Company<br>Five Boynton Rd, Hollison, MA<br>Powered By: Virtual Applet Server |                    | •          |
| < Done                                        | III                                                                                                    | 100%               | F T        |

### 2. CONFIGURACION DIRECTA DE MODEM PARA WINDOWS 7

Ver las instrucciones de Configuración de modem directo para Windows 8.
# **GUIA DE INICIO RAPIDO** Sección 4: WINDOWS VISTA (32-bit)

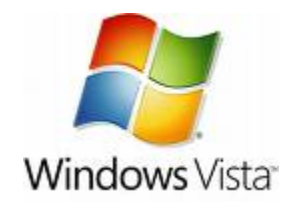

**1. INSTALACION DRIVER USB** 

2. COMUNICACIONES DIRECTAS MODEM A MODEM

#### 1. INSTALACION DEL DRIVER USB PARA WINDOWS VISTA (32 BIT)

#### Paso 1

- ► Conecte el cable USB en su computadora y en el WebMaster/WebAlert.
- ► Usted verá este mensaje en su pantalla.
- Click "Localizar e instalar los drivers del software (recomendado)" (Locate and install driver software (recommended)

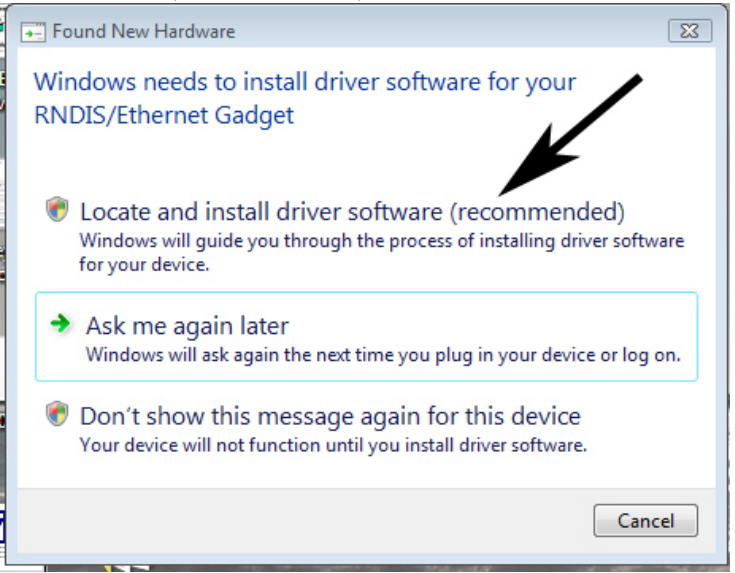

- Usted verá entonces esta pantalla
- Click en el icono del disco e inserte el CD USB en la bandeja de su computadora.

| 🕞 📱 Found New Hardware - RNDIS/Ethernet Gadget                                                                                  |        |
|----------------------------------------------------------------------------------------------------|--------|
| Insert the disc that came with your RNDIS/Ethernet Gadget                                                                       |        |
| If you have the disc that came with your device, insert it now. Windows will automatically search the disc for driver software. |        |
|                                                                                                    |        |
|                                                                                                    |        |
|                                                                                                    |        |
| ➔ I don't have the disc. Show me other options.                                                                                 |        |
|                                                                                                    | Cancel |

#### Paso 3

- ► Usted verá este mensaje.
- Click en "Instale los drivers del software" (Install this driver software anyway)
- Usted recibirá un mensaje para confirmar la instalación del software.

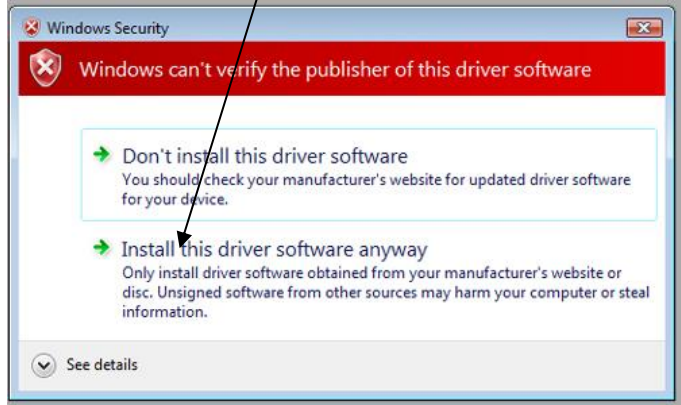

#### Paso 5

 Seleccione "Protocolo Internet Versión 4 (Internet Protocol Version 4) y click "Propiedades" (Properties) \

#### Local Area Connection 6 Properties X Networking Sharing Connect using: Linux USB Ethemet/RNDIS Gadget #2 Configure .. This connection uses the following items: Client for Microsoft Networks 🗹 🛃 QoS Packet Scheduler File and Printer Sharing for Microsoft Network - Internet Protocol Version 6 (TCP/IPv6) Internet Protocol Version 4 (TCP/IPv4) Link-Layer Topology Discovery Mapper I/O Driver 🗹 🛶 Link-Layer Topology Discovery Responder Install Uninstall Properties Description Transmission Control Protocol/Internet Protocol. The default wide area network protocol that provides communication across diverse interconnected networks. OK Cancel

#### Paso 7

Abra el navegador de Internet y escriba 199.199.199.2 para ingresar a la pantalla de inicio de sesión de WebMaster.

#### Paso 4

- Ahora, usted necesitara cambiar los parámetros de la IP para la conexión LAN.
- Click derecho en "Conexión de red inalambrica 2" (Local Area Connection 2) o similares.
- Click derecho y seleccione "Propiedades" (Properties)

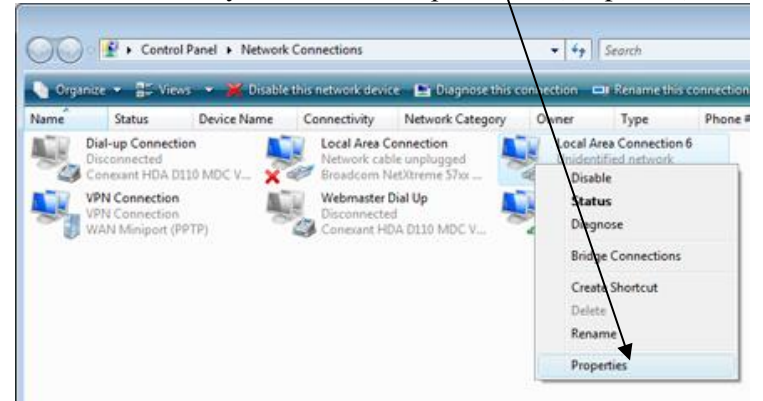

- Seleccione "Use la siguiente dirección IP" (Use the following IP address) y cambio la dirección IP a 199.199.199.1
- ► En la casilla de mascara subred, escriba: 255.255.255.0
- Click 'OK' y terminaste!.

| 🖲 Obtain an IP address autor | natically           |  |
|------------------------------|---------------------|--|
| Use the following IP addres  | SS:                 |  |
| IP address:                  | 199 . 199 . 199 . 1 |  |
| Subnet mask:                 | 255 , 255 , 255 , 0 |  |
| Default gateway:             |                     |  |
| ) Obtain DNS server address  | automatically       |  |
| Use the following DNS serv   | ver addresses:      |  |
| Preferred DNS server:        | i i i               |  |
| Alternate DNS cerver         |                     |  |
| ALLEI LIGLE LING SELVEL.     |                     |  |

#### 2. CONFIGURACION DIRECTA DEL MODEM PARA VISTA (32 BIT)

#### Paso 1

► Vaya a "Panel de control" (Control Panel), "Centro de redes y recursos compartidos" (Network and Sharing Center).

Seleccione "Configurar una nueva conexión o red" (Set-up a Connection or Network) en el lado izquierdo de la pantalla.

| Control Panel >                                                                                                    | Network and Sharing Center                                                                              | ✓ <sup>4</sup> → Search                                | م                  |
|----------------------------------------------------------------------------------------------------|----------------------------------------------------------------------------------------------------|--------------------------------------------------------|--------------------|
| Tasks<br>View computers and devices<br>Connect to a network<br>Manage wireless networks<br>Set up a connection or network<br>Manage network connections | Network and Sharing Ce<br>JEFFHADLEY<br>(This computer)                                                 | nter<br>Walchem.com                                    | View full map      |
| Diagnose and repair                                                                                                    | 🌉 Walchem.com (Domain ne                                                                                | twork)                                                 | Customize          |
|                                                                                                    | Access                                                                                                  | Local only                                             |                    |
|                                                                                                    | Connection                                                                                              | Wireless Network Connection (Walchem)                  | View status        |
|                                                                                                    |                                                                                                    | III Signal strength: Very good                         | Disconnect         |
| See also                                                                                                    | <ul> <li>For sharing and discovery match the following settin</li> <li>Sharing and Discovery</li> </ul> | to work properly, make sure the settings in you<br>gs. | r firewall program |
| Bluetooth Devices                                                                                                    | Network discovery                                                                                       | • On                                                   | $\mathbf{i}$       |
| DW WLAN Card Utility                                                                                                    | File sharing                                                                                            | ♀ On                                                   | $\odot$            |
| Internet Options                                                                                                    | Public folder sharing                                                                                   | ♀ Off                                                  | $\odot$            |
| Symantec LiveUpdate                                                                                                    | Printer sharing                                                                                         | ● Off                                                  | $\odot$            |
| Windows Firewall                                                                                                    | Media sharing                                                                                           | • Off                                                  | $\odot$            |

#### Paso 2

► Seleccione "Conecte a un lugar de trabajo" (Connect to a workplace)

/

► Click "Siguiente" (Next)

| Set up a connection or network                                                                                      |            |
|----------------------------------------------------------------------------------------------------|------------|
| Choose a connection option                                                                                          |            |
| Manually connect to a wireless network                                                                              | *          |
| Set up a wireless ad hoc (computer-to-computer) network                                                             |            |
| Set up a dial-up connection<br>Connect through a dial-up connection to the Internet.                                |            |
| Connect to a workplace<br>Set up a dial-up or VPN connection to your workplace.                                     | =          |
| Connect to a Bluetooth personal area network (PAN)<br>Set up a connection to a Bluetooth enabled device or network. | -          |
|                                                                                                    |            |
|                                                                                                    | ext Cancel |

- ► Seleccione "No, crear una conexión nueva" (No, create a new connection).
- ► Click "Siguiente" (Next)

| Connect to a workplace                                              |        |
|---------------------------------------------------------------------|--------|
| Do you want to use a connection that you already have?              |        |
| No, create a new connection Yes, I'll choose an existing connection |        |
| VPN Connection<br>WAN Miniport (PPTP)                               |        |
|                                                                     |        |
| <u>N</u> ext                                                        | Cancel |

#### Paso 4

► Seleccione "Marcar Directo" (Dial Directly)

| Connect to a workplace                                                                                             | ) 🗙         |
|----------------------------------------------------------------------------------------------------|-------------|
| How do you want to connect?                                                                                        |             |
| Use my Internet connection (VPN)<br>Connect using a virtual private network (VPN) connection through the Internet. |             |
|                                                                                                    | <b>9</b> 20 |
| Dial directly<br>Connect directly to a phone number without going through the Internet.                            |             |
|                                                                                                    |             |
| What is a VPN connection?                                                                                          |             |
| Ca                                                                                                    | ancel       |

- Agregue un numero de teléfono. (Este puede ser cambiado en cualquier momento que usted use el adaptor)
- Click "No conecte ahora" (Don't connect now)
- ► Click "Siguiente" (Next)
- ▶ Usted no necesita un nombre de usario o contraseña.
- ► Click "Siguiente" (Next)

| 🚱 🙎 Connect to a workplac                                                                                                    | e                              |               |  |  |
|----------------------------------------------------------------------------------------------------|--------------------------------|---------------|--|--|
| Type the telephone number to connect to                                                                                                    |                                |               |  |  |
| Your network administrator                                                                                                    | can give you this information. |               |  |  |
| <u>T</u> elephone number:                                                                                                    | 1-555-1212                     | Dialing Rules |  |  |
| D <u>e</u> stination name:                                                                                                    | Dial-up Connection             |               |  |  |
| Use a smart card Image: Market of the second second sec |                                |               |  |  |
| ✓ Don't connect now; just set it up so I can connect later                                                                                                    |                                |               |  |  |
|                                                                                                    | (                              | Next Cancel   |  |  |

- ► Vaya a "Panel de control" (Control Panel) y luego seleccione "Conexiones de red" (Network Connections).
- Click en el botón derecho sobre la conexión que ha creado y click "Propiedades" (Properties)

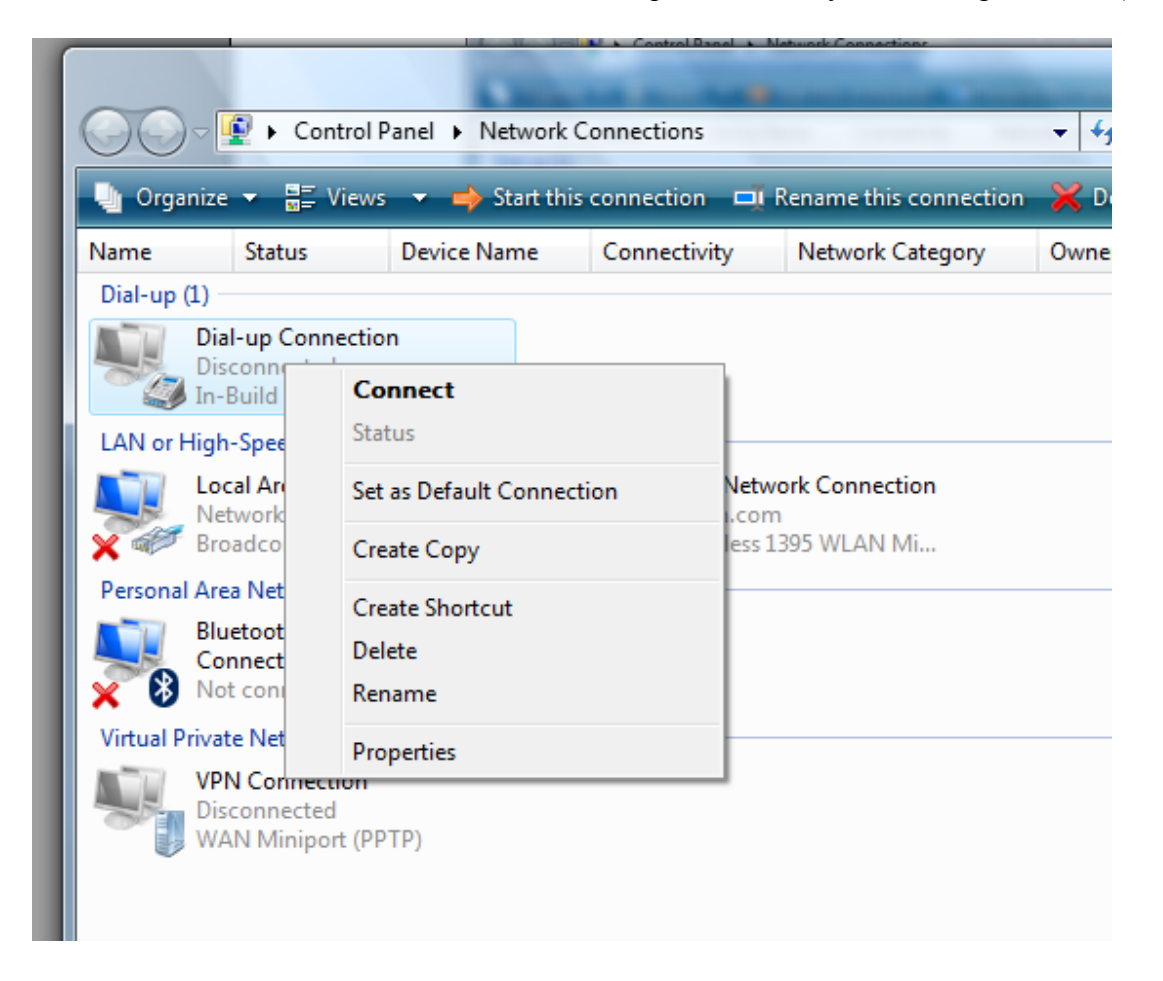

- ► Click el la sección "Redes" (Networking)
- ▶ Desmarque todo con excepción de las dos opciones TCP/IP.
- ► Resalte "Internet Protocol Version 4"
- Click "Propiedades" (Properties)

| 🛄 Dial-up Connection Properties                                                                                                    |
|----------------------------------------------------------------------------------------------------|
| General Options Security Networking Sharing                                                                                                    |
| This connection uses the following items:                                                                                                    |
| Internet Protocol Version 6 (TCP/IPv6)                                                                                                    |
| Internet Protocol Version 4 (TCP/IPV4)      End Printer Sharing for Microsoft Networks      QoS Packet Scheduler                                                  |
| Client for Microsoft Networks                                                                                                    |
|                                                                                                    |
|                                                                                                    |
| Install         Image: Properties                                                                                                    |
| Description                                                                                                    |
| Transmission Control Protocol/Internet Protocol. The default<br>wide area network protocol that provides communication<br>across diverse interconnected networks. |
|                                                                                                    |
|                                                                                                    |
|                                                                                                    |
| OK Cancel                                                                                                    |

#### Paso 8

- Seleccione "Use la siguiente dirección IP" (Use the following IP address) y cambio la dirección IP a 199.199.199.4
- ► Click "OK" para guardar los cambios.

| Internet Protocol Version 4 (TCP/IPv4)                                                                                                    | Properties ? X                                                |
|----------------------------------------------------------------------------------------------------|---------------------------------------------------------------|
| General                                                                                                    |                                                               |
| You can get IP settings assigned auton<br>supports this capability. Otherwise, you<br>administrator for the appropriate IP setti                            | natically if your network<br>need to ask your network<br>ngs. |
| Obtain an IP address automatical                                                                                                    | y I                                                           |
| O Use the following IP address:                                                                                                    |                                                               |
| IP address:                                                                                                    | 199 . 199 . 199 . 4                                           |
| <ul> <li>Obtain DNS server address autom</li> <li>Use the following DNS server add</li> <li>Preferred DNS server:</li> <li>Alternate DNS server:</li> </ul> | natically<br>Iresses:                                         |
|                                                                                                    | Ad <u>v</u> anced                                             |
|                                                                                                    | OK Cancel                                                     |

Terminaste!

# **GUIA DE INICIO RAPIDO** Sección 5 : WINDOWS VISTA (64-bit)

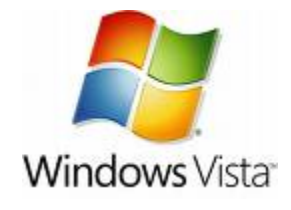

1. INSTALACION DEL DRIVER USB

2. CONFIGURACION DIRECTA DEL MODEM

#### 1. INSTALACION DEL DRIVER USB PARA WINDOWS VISTA (64-BIT)

#### Paso 1

- Conecte el cable USB suministrado, entre el puerto USB de su computadora y el WebMaster/WebAlert
- ► Usted vera esta mensaje
- Click "No buscar en la web" (Don't search online)

| G | Found New Hardware - RNDIS/Ethernet Gadget                                                                                                    |  |
|---|----------------------------------------------------------------------------------------------------|--|
|   | Allow Windows to search online for driver software for your RNDIS/Ethernet Gadget?                                                                                                   |  |
|   | Yes, <u>always search online (recommended)</u><br>Windows will automatically search for the latest drivers and applications for your hardware and<br>download them to your computer. |  |
|   | Yes, search online this time only<br>Windows will search for the latest drivers and applications for this device and download them to<br>your computer.                              |  |
|   | <ul> <li>Don't search online</li> <li>Your device may not function properly until you get the latest software.</li> </ul>                                                            |  |
|   | Please read Microsoft's privacy statement                                                                                                    |  |
|   | Cancel                                                                                                    |  |

#### Paso 2

► Inserte el CD USB en la bandeja de su computadora., click "Siguiente" (Next)

|                                                                                                    | <b>—</b> × <b>—</b> |
|----------------------------------------------------------------------------------------------------|---------------------|
| 🚱 🗕 Found New Hardware - RNDIS/Ethernet Gadget                                                                                                    |                     |
| Insert the disc that came with your RNDIS/Ethernet Gadget<br>If you have the disc that came with your device, insert it now. Windows will automatically<br>search the disc for driver software. |                     |
| ✤ I don't have the disc. Show me other options.                                                                                                    |                     |
| Next                                                                                                    | Cancel              |

#### Paso 3

► Click "Instale los drivers del software" (Install this driver software anyway)

| 😵 Wind | lows         | Security 💽                                                                                                    |
|--------|--------------|----------------------------------------------------------------------------------------------------|
| 8      | Win          | dows can't verify the publisher of this driver software                                                                                                    |
|        | >            | Don't install this driver software<br>You should check your manufacturer's website for updated driver software<br>for your device.                                                                             |
|        | •            | Install this driver software anyway<br>Only install driver software obtained from your manufacturer's website or<br>disc. Unsigned software from other sources may harm your computer or steal<br>information. |
| ✓ Se   | e <u>d</u> e | tails                                                                                                    |

► Veras esta pantalla mientras se instalan los drivers

🕞 🧴 Found New Hardware - RNDIS/Ethernet Gadget

Installing driver software...

#### Paso 4

► Cuando el software termine de instalarse, saldrá esta pantalla, Click "Cerrar" (Close)

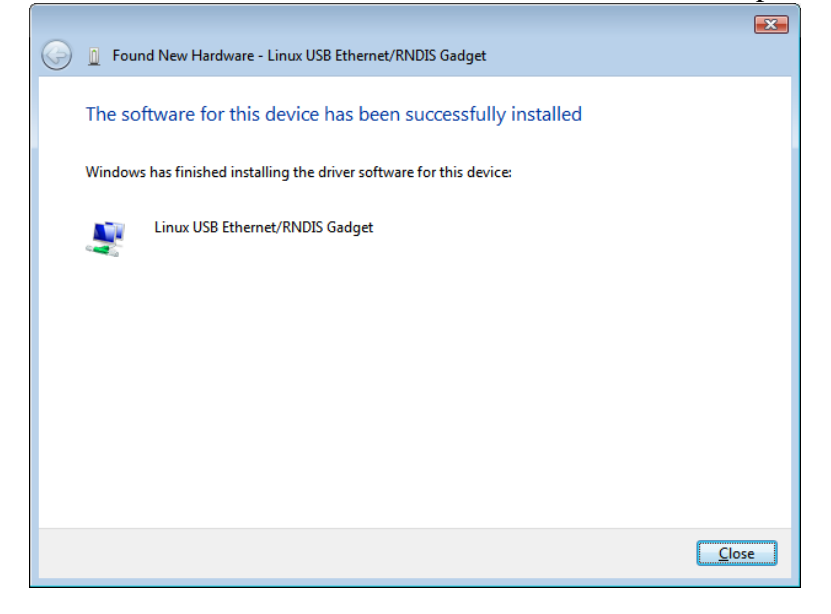

#### Paso 5

► Vaya a "Panel de Control" (Control Panel)

► Bajo "Redes e internet" (Network and Internet), click "Ver el estado y las tareas de red" (View Network Status and Tasks)

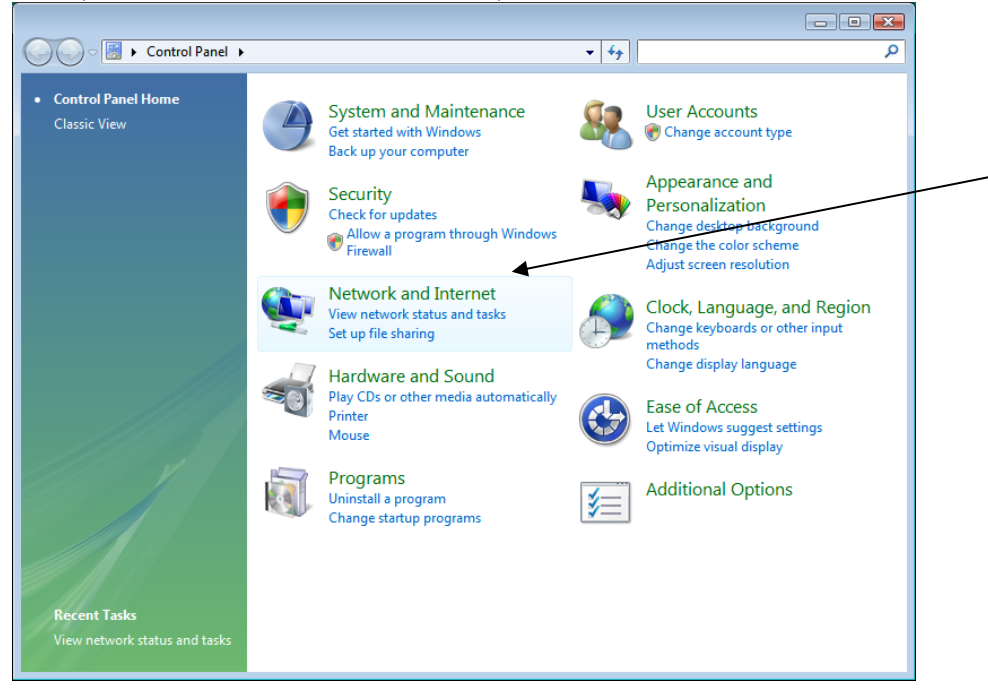

#### Paso 6

 Click "Ver estado" (View Status) en el lado derecho de "Área local de conexión 2" (Local Area Connection 2)

| Control Panel 🕨                                                                                                    | Network and Internet   Netwo                                               | rk and Sharing Center                                        | ✓ 4 Search                                       |   |
|----------------------------------------------------------------------------------------------------|----------------------------------------------------------------------------|--------------------------------------------------------------|--------------------------------------------------|---|
| Tasks<br>View computers and devices<br>Connect to a network<br>Set up a connection or network<br>Manage network connections<br>Diagnose and repair | Network and Sharing of VISTA64                                             | Center<br>Multiple networks                                  | View full map                                    | • |
|                                                                                                    | Walchem.com (Domain<br>Access<br>Connection                                | Local and Internet<br>Local Area Connection                  | Customize<br>View status                         | E |
|                                                                                                    | Access<br>Connection                                                       | Local Area Connection 2                                      | View status                                      |   |
| See also<br>Internet Options                                                                                                    | Sharing and Discovery Network discovery File sharing Public folder sharing | <ul> <li>Off</li> <li>Off</li> <li>Off</li> </ul>            | <ul><li>&gt;</li><li>&gt;</li><li>&gt;</li></ul> |   |
| Windows Firewall                                                                                                    | Printer sharing<br>Media sharing                                           | <ul> <li>Off (no printers installed)</li> <li>Off</li> </ul> | (v)<br>(v)                                       | - |

#### Paso 7

► Click "Propiedades" (Properties)

| Local Area Connection 2 Status |          | × |
|--------------------------------|----------|---|
| General                        |          |   |
| Connection                     |          | - |
| IPv4 Connectivity:             | Local    |   |
| IPv6 Connectivity:             | Limited  |   |
| Media State:                   | Enabled  |   |
| Duration:                      | 00:04:33 |   |
| Speed:                         | 9.7 Mbps |   |
| Details                        |          |   |
| Activity                       |          | - |
| Sent — 💵 —                     | Received |   |
| Bytes: 0                       | 590      |   |
| Properties Disable Diagnose    |          |   |
|                                | Close    | 2 |

#### Paso 8

 Resalte "Protocolo Internet Versión 4" (Internet Protocol Version 4) y click "Propiedades" (Properties)

| 🖳 Local Area Connection 2 Properties                                                                                                    |
|----------------------------------------------------------------------------------------------------|
| Networking Sharing                                                                                                    |
| Connect using:                                                                                                    |
| Linux USB Ethemet/RNDIS Gadget                                                                                                    |
| Configure                                                                                                    |
| This connection uses the following items:                                                                                                    |
| <ul> <li>Client for Microsoft Networks</li> <li>QoS Packet Scheduler</li> <li>File and Printer Sharing for Microsoft Networks</li> <li>Internet Protocol Version 6 (TCP/IPv6)</li> <li>Internet Protocol Version 4 (TCP/IPv4)</li> <li>Internet Protocol Version 4 (TCP/IPv4)</li> <li>Ink-Layer Topology Discovery Mapper I/O Driver</li> <li>Link-Layer Topology Discovery Responder</li> </ul> |
| Install Uninstall Properties                                                                                                    |
| Description<br>Transmission Control Protocol/Internet Protocol. The default<br>wide area network protocol that provides communication<br>across diverse interconnected networks.                                                                                                    |
| OK Cancel                                                                                                    |

#### Paso 9

- ► Seleccione "Use la siguiente dirección IP" (Use the following IP address)
- ► En la casilla de dirección IP, escriba: 199.199.199.1
- ► En la casilla de mascara subred, escriba: 255.255.255.0
- ► Click "OK" y Terminaste!

| Internet Protocol Version 4 (TCP/IPv4                                                                               | ) Properties 💦 🔀                                                         |
|----------------------------------------------------------------------------------------------------|--------------------------------------------------------------------------|
| General                                                                                                    |                                                                          |
| You can get IP settings assigned auto<br>this capability. Otherwise, you need t<br>for the appropriate IP settings. | omatically if your network supports<br>to ask your network administrator |
| Obtain an IP address automatication                                                                                 | ally                                                                     |
| • Use the following IP address:                                                                                     |                                                                          |
| IP address:                                                                                                    | 199 . 199 . 199 . 1                                                      |
| Subnet mask:                                                                                                    | 255.255.0                                                                |
| Default gateway:                                                                                                    |                                                                          |
| Obtain DNS server address auto                                                                                      | matically                                                                |
| Ose the following DNS server ad                                                                                     | dresses:                                                                 |
| Preferred DNS server:                                                                                               |                                                                          |
| <u>A</u> lternate DNS server:                                                                                       | • • •                                                                    |
|                                                                                                    | Ad <u>v</u> anced                                                        |
|                                                                                                    | OK Cancel                                                                |

#### Paso 10

► Abra su navegador y escriba 199.199.199.2 para acceder a la pantalla de inicio de sesión WebMaster.

2. CONFIGURACION DIRECTA DEL MODEM PARA WINDOWS VISTA 64 Ver las instrucciones de Configuración de modem directo para Windows Vista 32.

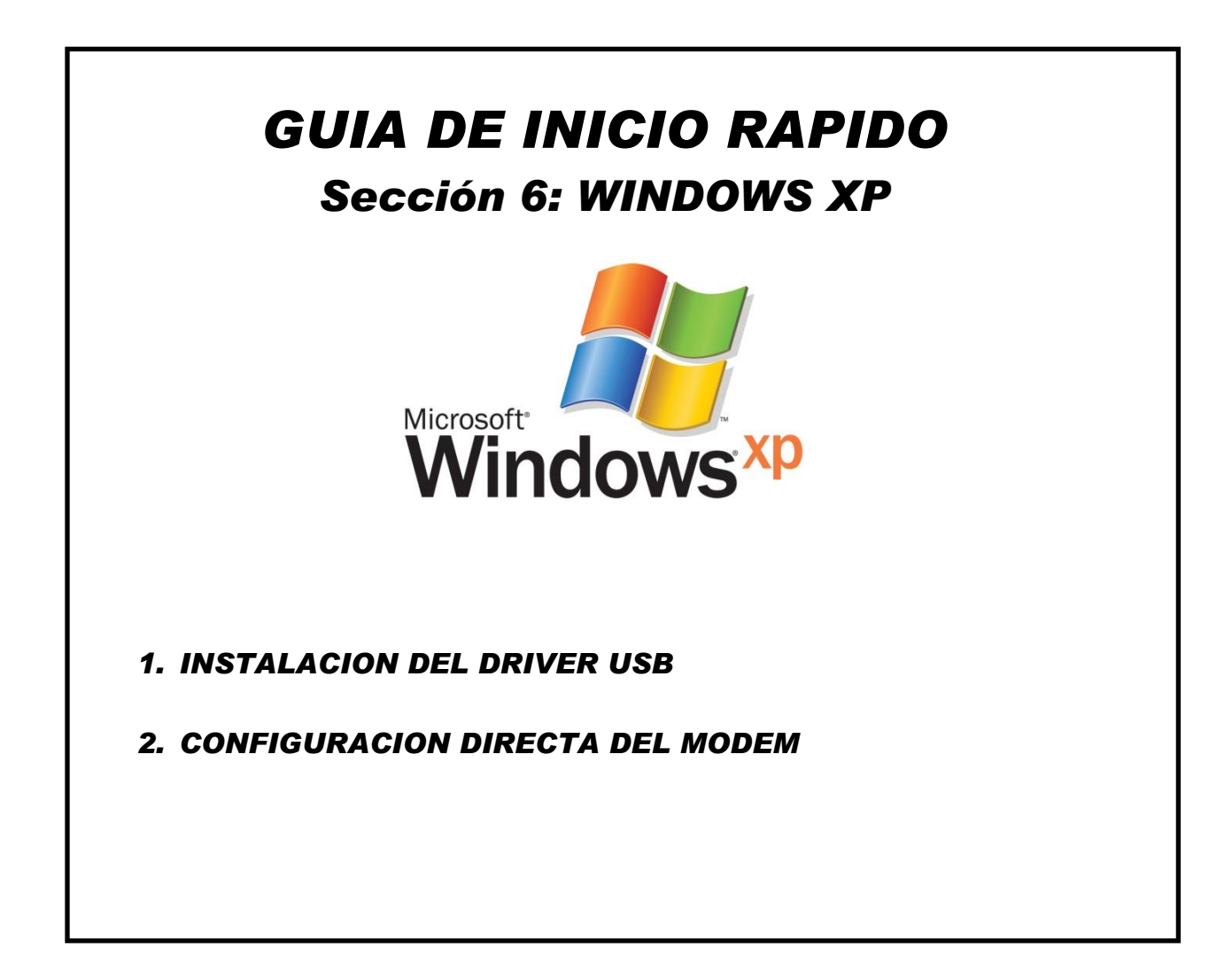

#### Guía De Inicio Rápido SECCION 6: WINDOWS XP

#### **1.INSTALACION USB DRIVER PARA WINDOWS XP**

Antes de inserte el CD en su computadora, siga los pasos 1-3 indicados más abajo!!

#### Paso 1

- Encienda su computadora y el controlador WebMaster/WebAlert .
- Conecte el cable USB suministrado entre el puerto USB de la computadora y el puerto USB del WebMaster/WebAlert en el frente del panel.
- Usted verá este mensaje 'Nuevo hardware encontrado" ('Found New Hardware).

#### Found New Hardware

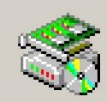

RNDIS/Ethernet Gadget

#### Paso 2

- Click "No, no en este momento" (No, not this time)
- ► Click "Siguiente" (Next)

| Found New Hardware Wizard | Welcome to the Found New Hardware Wizard         Windows will search for current and updated software by looking on your computer, on the hardware installation CD, or on the Windows Update Web site (with your permission).         Read our privacy policy         Can Windows connect to Windows Update to search for software?         C Yes, this time only         C Yes, now and gvery time I connect a device         Image: No, not this time |
|---------------------------|----------------------------------------------------------------------------------------------------|
|                           | Click Next to continue.                                                                                                    |
|                           | < Back Next > Cancel                                                                                                    |

#### Paso 3

- Click "Instale desde una lista o una ubicación especifica" (Install from a list of specific location)
- ► Click "Siguiente" (Next)

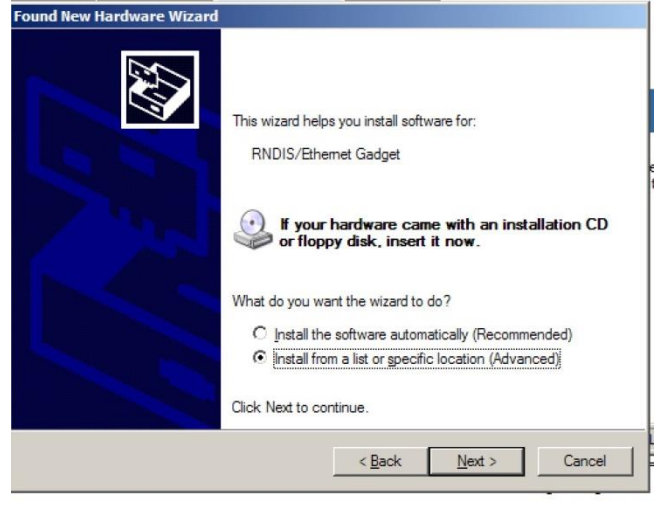

- Click "Busque el mejor driver" (Search for the best driver)
- Marque la casilla siguiente "Buscar en medios removibles" (Search removable media) e inserte el CD suministrado con el controlador en su computadora.
- ► Click "Siguiente" (Next)

| Please cho     | oose your search and insta                                            | Illation options.                                                     | 1 AND                  |
|----------------|-----------------------------------------------------------------------|-----------------------------------------------------------------------|------------------------|
| ⊙ <u>S</u> ear | rch for the best driver in these lo                                   | ocations.                                                             |                        |
| Use t<br>paths | the check boxes below to limit of<br>and removable media. The be      | or expand the default search, w<br>st driver found will be installed. | hich includes local    |
|                | Search removable media (flop                                          | ppy, CD-ROM)                                                          |                        |
| Г              | Include this location in the se                                       | arch:                                                                 |                        |
|                | C:\ZUD5238                                                            | Y                                                                     | Blowse                 |
| C Don          | t search. I will choose the drive                                     | r to install.                                                         |                        |
| Choo<br>the d  | ise this option to select the dev<br>river you choose will be the bes | ce driver from a list. Windows<br>t match for your hardware.          | does not guarantee tha |
|                |                                                                       |                                                                       |                        |
|                |                                                                       | < Back Next                                                           | > Cancel               |

#### Guía De Inicio Rápido SECCION 6: WINDOWS XP

#### Paso 5

| An       | yway)                                                                                                    |
|----------|----------------------------------------------------------------------------------------------------|
| Hardware | e Installation                                                                                                    |
| 1        | The software you are installing for this hardware:<br>Linux USB Ethemet/RNDIS Gadget<br>has not passed Windows Logo testing to verify its compatibility<br>with Windows XP. (Tell me why this testing is important.)<br>Continuing your installation of this software may impair<br>or destabilize the correct operation of your system<br>either immediately or in the future. Microsoft strongly<br>recommends that you stop this installation now and<br>contact the hardware vendor for software that has<br>passed Windows Logo testing. |
|          | Continue Anyway STOP Installation                                                                                                    |
|          |                                                                                                    |

► Click "Continúe igualmente" (Continue

#### Paso 6

- Click "Terminar" (Finish)
- Repita este proceso para cada puerto USB en su computadora, que usted vaya a usar para la conexión.

ound New Hardware

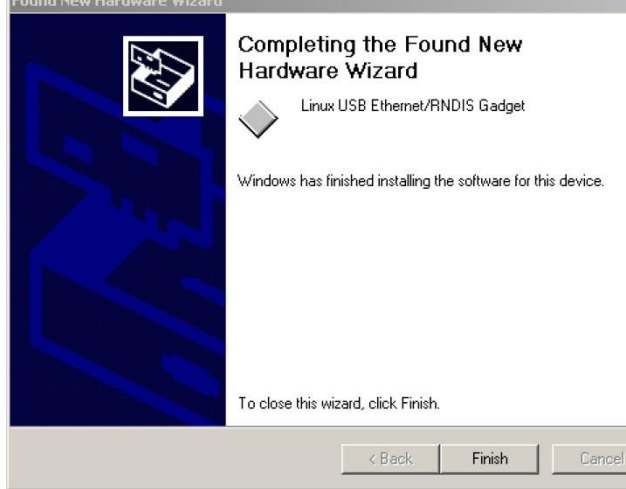

#### Paso 7

- Click "Inicio" (Start), Luego "Conectar con" (Connect to)
- Click "Mostrar todas las conexiones" (Show all connections)

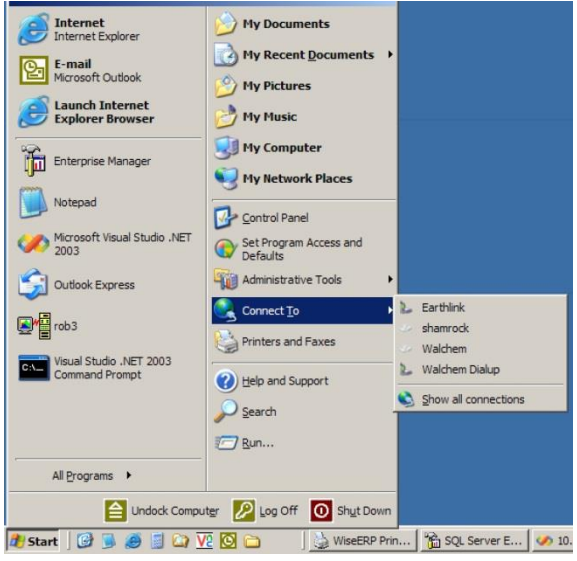

- Click en el botón derecho en la nueva "Conexión de área local" (usualmente llamada #2) (Local Area Connection 2)
- Click "Propiedades" (Properties)

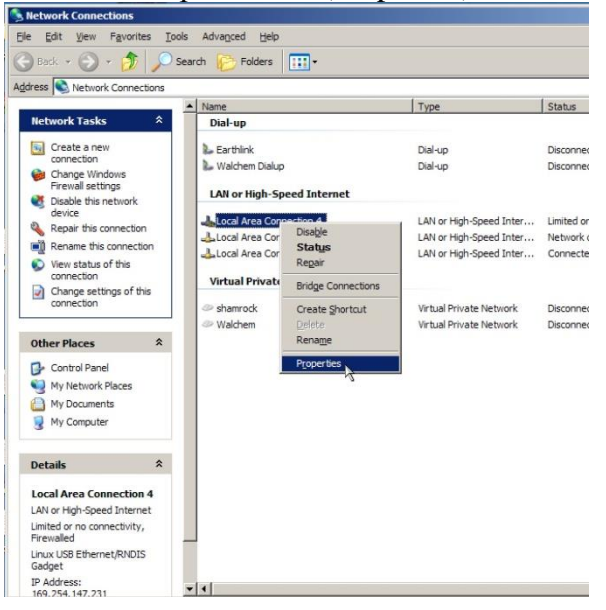

#### Guía De Inicio Rápido SECCION 6: WINDOWS XP

#### Paso 9

- Seleccione "Protocolo Internet" (Internet Protocol (TCP/IP)
- Click "Propiedades" (Properties)

| E Locat Area connection Properties                                                                                                    |                      |
|----------------------------------------------------------------------------------------------------|----------------------|
| General Advanced                                                                                                    |                      |
| Connect using:                                                                                                    |                      |
| Broadcom NetXtreme 57xx Gigabit C                                                                                                    | Configure            |
| This connection uses the following items:                                                                                                    |                      |
| Client for Microsoft Networks     Ele and Printer Sharing for Microsoft Networ     QoS Packet Scheduler     Internet Protocol (TCP/IP)             | ks                   |
| Install Uninstall F                                                                                                    | Properties           |
| Transmission Control Protocol/Internet Protocol. TI<br>wide area network protocol that provides communi<br>across diverse interconnected networks. | he default<br>cation |
| Show icon in notification area when connected<br>Notify me when this connection has limited or no c                                                | connectivity         |
| ОК                                                                                                    | Cancel               |

#### Paso 10

- Click "Use la siguiente dirección IP" (Use the following IP address)
- ► En la casilla de dirección IP, escriba: 199.199.199.1
- ► En la casilla de mascara subred, escriba: 255.255.255.0
- ► Click "OK"

| Internet Protocol (TCP/IP) Prop                                                                                | oerties 🛛 🕐 🔀                                                               |
|----------------------------------------------------------------------------------------------------|-----------------------------------------------------------------------------|
| General                                                                                                    |                                                                             |
| You can get IP settings assigned aut<br>this capability. Otherwise, you need t<br>the appropriate IP settings. | omatically if your network supports<br>o ask your network administrator for |
| O <u>O</u> btain an IP address automatic                                                                       | ally                                                                        |
| ● Use the following IP address: -                                                                              |                                                                             |
| IP address:                                                                                                    | 199.199.199.1                                                               |
| S <u>u</u> bnet mask:                                                                                          | 255 . 255 . 255 . 0                                                         |
| Default gateway:                                                                                               |                                                                             |
| Obtain DNS server address aut                                                                                  | omatically                                                                  |
| Output the following DNS server a<br>● Output the following DNS server a                                       | iddresses:                                                                  |
| Preferred DNS server:                                                                                          |                                                                             |
| Alternate DNS server:                                                                                          |                                                                             |
|                                                                                                    | Ad <u>v</u> anced                                                           |
|                                                                                                    | OK Cancel                                                                   |

- Abra el navegador de Internet y escriba 199.199.199.2
- Esto le dará acceso directo a la página de ingreso de su controlador.
- Desde este punto, usted solo necesitara conectar el cable USB al controlador y tipiar la dirección para acceder a la conexión local de su controlador.

### 2. CONFIGURACION DIRECTA DEL MODEM PARA WINDOWS XP

Cree un adaptador de modem dial-up

#### Paso 1

- Retorne a "Panel de Control" (Control Panel), "Conexiones de Red Control Panel" (Network Connections)
- Doble -click "Ayudante para nueva conexión" ('New Connection Wizard)

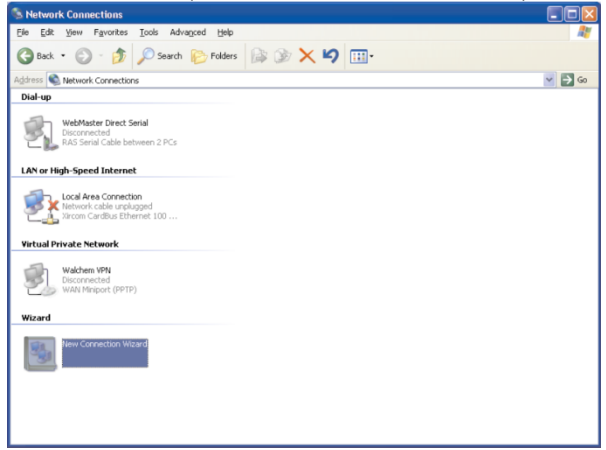

# Paso 2 Click "Siguiente" (Next) New Connection Wizard Welcome to the New Connection Wizard Wizard This wizard helps you: Connect to the Internet. Connect to a private network, such as your workplace network.

To continue, click Next

< Back Next > Cancel

#### Paso 3

- Seleccione "Conecte a la red en mi lugar de trabajo" (Connect to the network at my workplace)
- ► Click "Siguiente" (Next)

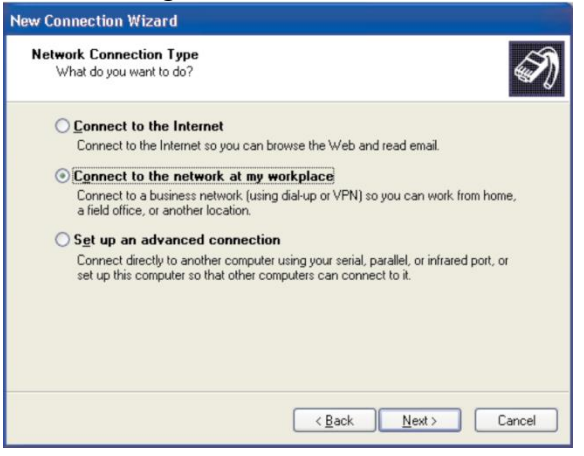

#### Paso 4

- Seleccione "Conexión Dial-up" (Dial-up connection)
- ► Click "Siguiente" (Next)

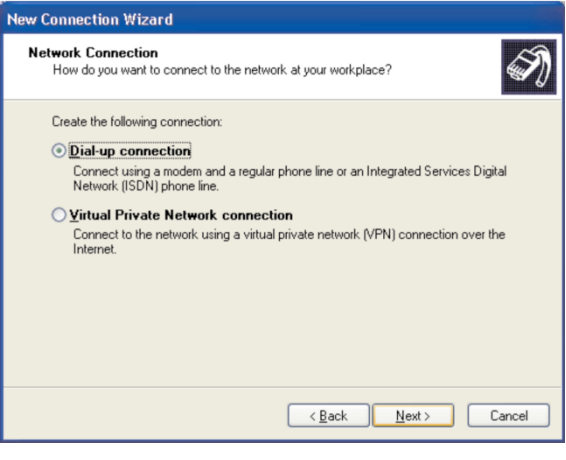

P/N 180396 Rev. N April 2017

#### Guía de Inicio Rápido SECCION 6: WINDOWS XP

#### Paso 5

- ► Marque el modem apropiado
- Desmarque todos los otros
- ► Click "Siguiente" (Next)

# New Connection Wizard Select a Device This is the device that will be used to make the connection. You have more than one dial-up device on your computer. Select the devices to use in this connection: Image: Modem - RAS Serial Cable between 2 PCs (CDM1) Image: Modem - Xircom Cardbus Ethernet 100 + Modem 56 (Modem Interface) (CDM3) Image: Key Serial Cable Series Cardbus Ethernet 100 + Modem 56 (Modem Interface) (CDM3) Image: Key Series Cardbus Ethernet 100 + Modem 56 (Modem Interface) (CDM3)

#### Paso 6

- Escriba un nombre adecuado para la conexión.
- ► Click "Siguiente" (Next)

| New Connection Wizard                                                                               |      |
|----------------------------------------------------------------------------------------------------|------|
| Connection Name<br>Specify a name for this connection to your workplace.                            | I)   |
| Type a name for this connection in the following box.<br>Company Name                               |      |
| WebMaster Direct Modem                                                                              |      |
| For example, you could type the name of your workplace or the name of a server you will connect to. |      |
| < <u>B</u> ack Next> Car                                                                            | ncel |

#### Paso 7

- Entre el número de teléfono con el cual se conectara a su controlador
   WebMaster/WebAlert (incluyendo el código de área y 1 si es necesario)
- ► Click "Siguiente" (Next)

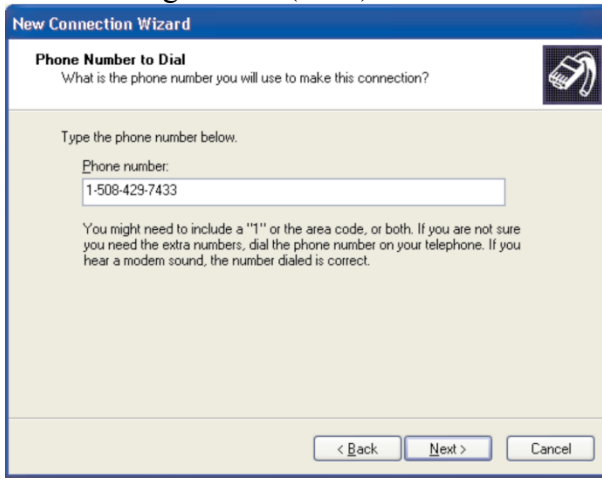

- Seleccione "Para mí uso solamente" (My use only)
- ► Click "Siguiente"" (Next)

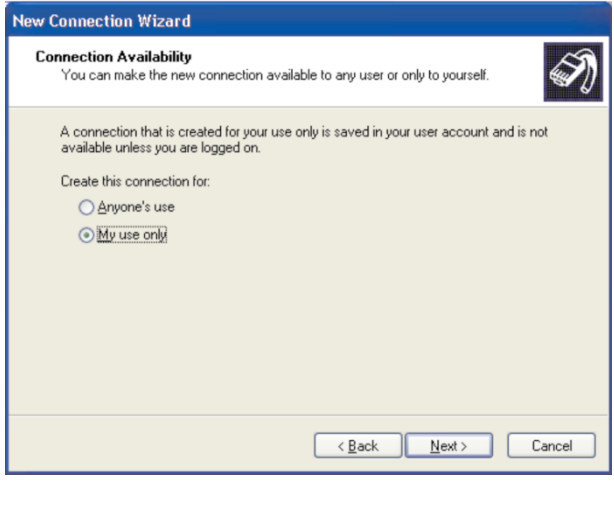

#### Guía de Inicio Rápido SECCION 6: WINDOWS XP

#### Paso 9

- Marque la casilla siguiente "Agregar un acceso rápido de esta conexión en mi escritorio" (Add a shortcut to this connection to my desktop)
- ► Click "Terminar" (Finish)

| New Connection Wizard |                                                                                                    |
|-----------------------|----------------------------------------------------------------------------------------------------|
| <b>N</b>              | Completing the New Connection<br>Wizard<br>You have successfully completed the steps needed to<br>create the following connection:                                                                                                    |
| R                     | WebMaster Direct Modem           The connection will be saved in the Network           Connections folder.           Image: Add a shortcut to this connection to my desktopi           To create the connection and close this wizard, click Finish. |
|                       | < <u>B</u> ack Finish Cancel                                                                                                    |

#### Paso 11

#### Click en la sección "Redes" (Networking)

| General Options Security Networking Advanced   |
|------------------------------------------------|
|                                                |
| Modem - Xircom Lardbus Ethernet 100 + Modem 56 |
|                                                |
| All devices call the same numbers              |
| Phone number                                   |
| Arga code: <u>Phone number:</u>                |
| ✓ 1-508-429-7433 Alternates                    |
| Country/region code:                           |
|                                                |
| Use dialing rules Dialing Aules                |
| Show icon in notification area when connected  |
| OK Cancel                                      |

#### Paso 10 ► Click "Propiedades" (Properties) Connect WebMaster Direct Modem ? 🗙 User name: Password: Save this user name and password for the following users: Me only Anyone who uses this computer 1-508-429-7433 Djal: Y Dial Cancel Properties Help

- Marque la casilla "Protocolo Internet" (Internet Protocol)
- ► Desmarque todas las otras
- ► Click "Parámetros"" (Settings)

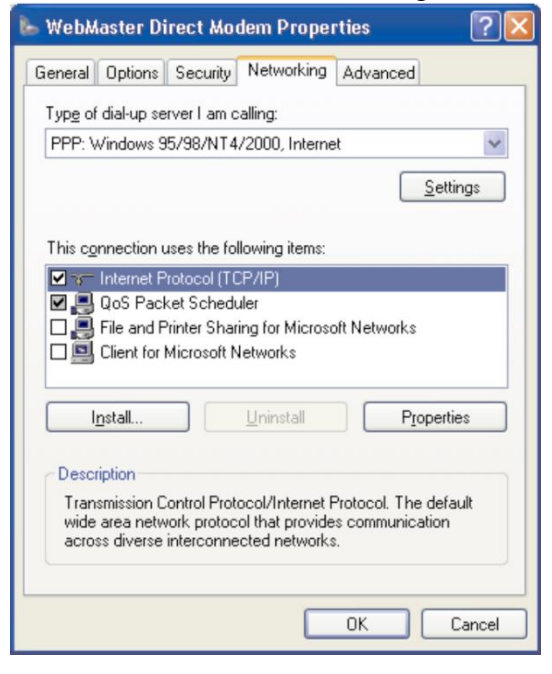

#### Paso 13

- Desmarque las tres opciones
- ► Click "OK"

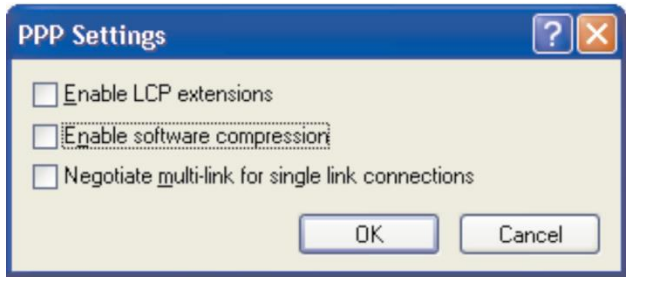

#### Paso 14

 Resalte "Protocolo Internet (TCP/IP)" (Internet Protocol)

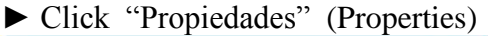

| General Options Security Networking Advanced Type of dial-up server I am calling: PPP: Windows 95/98/NT4/2000. Internet |
|----------------------------------------------------------------------------------------------------|
| Type of dial-up server I am calling:<br>PPP: Windows 95/98/NT4/2000, Internet                                           |
| PPP: Windows 95/98/NT4/2000, Internet                                                                                   |
|                                                                                                    |
| Settings                                                                                                    |
| This connection uses the following items:                                                                               |
| Internet Protocol (TCP/IP)                                                                                              |
| QoS Packet Scheduler                                                                                                    |
| Elient for Microsoft Networks                                                                                           |
|                                                                                                    |
| Install Uninstall Properties                                                                                            |
| Development                                                                                                    |
| Description                                                                                                    |
| wide area network protocol that provides communication                                                                  |
| across diverse interconnected networks.                                                                                 |
|                                                                                                    |
| OK Cancel                                                                                                    |

#### Paso 15

- Seleccione "Usar la siguiente dirección IP" (Use the following IP address)
- En la casilla de dirección IP, escriba: 199.199.199.4
- Click "Avanzadas" (Advanced)

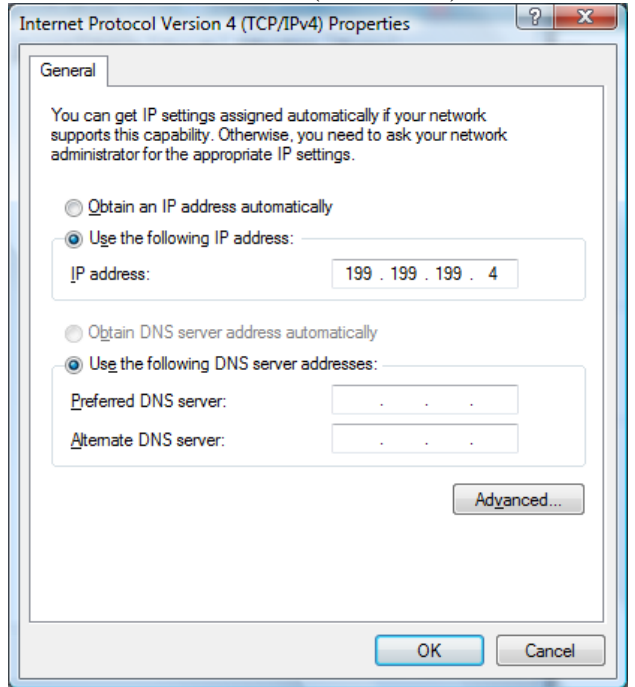

#### Paso 16

- ► Desmarque las casillas
- Click "OK" cuando regrese a la pantalla "Conectar Modem directo al WebMaster"
- "Connect WebMaster Direct Modem"

#### screen

| Advanced TCP/IP Settings                                                                                                    | ?     | × |
|----------------------------------------------------------------------------------------------------|-------|---|
| General DNS WINS                                                                                                    |       |   |
| This checkbox only applies when you are connected to a local<br>network and a dial-up network simultaneously. When checked, data<br>that cannot be sent on the local network is forwarded to the dial-up<br>network. |       |   |
| <u>Use default gateway on remote network</u>                                                                                                    |       |   |
| PPP link                                                                                                    |       |   |
| Use IP header compression                                                                                                    |       |   |
|                                                                                                    |       |   |
|                                                                                                    |       |   |
|                                                                                                    |       |   |
|                                                                                                    |       |   |
|                                                                                                    |       |   |
|                                                                                                    |       |   |
|                                                                                                    |       |   |
|                                                                                                    |       |   |
| ОК С                                                                                                    | ancel |   |

#### Guía de Inicio Rápido SECCION 6: WINDOWS XP

#### Paso 17

| <ul> <li>Click "Cancelar" (Cancel)</li> </ul>                                        |                                |  |  |  |
|--------------------------------------------------------------------------------------|--------------------------------|--|--|--|
| Connect WebA                                                                         | Aaster Direct Modem 🛛 ? 🔀      |  |  |  |
|                                                                                      |                                |  |  |  |
| <u>U</u> ser name:                                                                   | RTorcellini                    |  |  |  |
| Password:                                                                            |                                |  |  |  |
| Save this user name and password for the following users:                            |                                |  |  |  |
| Me o <u>n</u> ly     Anyone who uses this computer     Anyone who uses this computer |                                |  |  |  |
| Djal:                                                                                | 1-508-429-7433                 |  |  |  |
| <u>D</u> ial                                                                         | Cancel Properties <u>H</u> elp |  |  |  |

#### Paso 18

- Vuelva al "Panel de Control" (Control Panel) y haga doble click en "Opciones de modem y teléfono" (Phone and Modem Options)
- Click en la sección "Módems"

| hone and Modem C                | Options ?                                                                      |
|---------------------------------|--------------------------------------------------------------------------------|
| Dialing Rules Modem:            | s Advanced                                                                     |
| The list below<br>location from | v displays the locations you have specified. Select the which you are dialing. |
| Location                        | Area Code                                                                      |
| New Location                    | 508                                                                            |
|                                 | New Edit Delete                                                                |
|                                 | OK Cancel Apply                                                                |

#### Paso 19

- ► Resalte el modem que va a usar
- Click "Propiedades" (Properties)

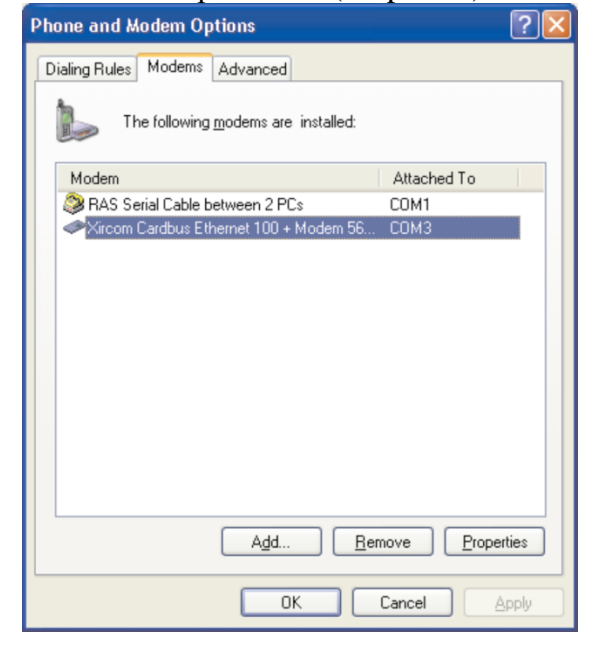

#### Paso 20

 Click en la sección "Avanzadas" (Advanced)

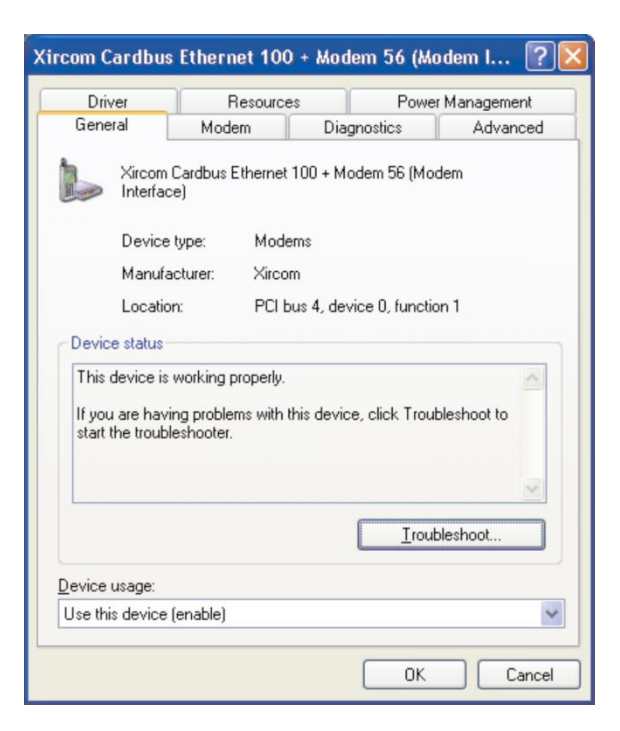

#### Guía de Inicio Rápido SECCION 6: WINDOWS XP

#### Paso 21

- En la casilla de "Comandos extras de iniciación" (Extra Initialization commands) ingrese S7=200
- Click "Cambie las preferencias por defecto" (Change Default Preferences)

| Driver            | Resources        | Powe                                    | r Management |
|-------------------|------------------|-----------------------------------------|--------------|
| General           | Modem            | Diagnostics                             | Advanced     |
| Extra Settings    |                  |                                         |              |
| Evtra initializal | ion commands:    |                                         |              |
| ►                 | tion commands.   |                                         |              |
| 57-200            |                  |                                         |              |
|                   |                  |                                         |              |
|                   |                  |                                         |              |
| Country/Regio     | n Select         |                                         |              |
| Linited State     |                  |                                         |              |
| United State      | 12               |                                         |              |
|                   |                  |                                         |              |
|                   |                  |                                         |              |
|                   |                  |                                         |              |
|                   |                  |                                         |              |
|                   |                  |                                         |              |
|                   |                  |                                         |              |
|                   | Advance          | ced Port Settings                       |              |
|                   |                  | ced Port Settings                       |              |
|                   |                  | ced Port Settings<br>2efault Preference | s            |
|                   | Advanc           | ced Port Settings<br>2efault Preference | \$           |
|                   | Advanc<br>Change | ced Port Settings<br>Default Preference |              |

#### Paso 23 ► Click "OK"

| General     Modem     Diagnostics     Advanced       Extra Settings       Extra initialization commands:       \$7=200    Country/Region Select  United States | Seneral Mode                                | Resources Power Manageme |                   | Resources |  | Management |
|----------------------------------------------------------------------------------------------------|---------------------------------------------|--------------------------|-------------------|-----------|--|------------|
| Extra Settings<br>Extra initialization commands:<br>s7=200<br>Country/Region Select<br>United States                                                           | Actional Model                              | m Dia                    | gnostics          | Advance   |  |            |
| 20untty/Region Select                                                                                                    | xtra Settings<br>Extra initialization comma | nds:                     |                   |           |  |            |
|                                                                                                    | ountry/Region Select                        |                          |                   |           |  |            |
|                                                                                                    | United States                               |                          |                   | ×         |  |            |
|                                                                                                    |                                             |                          |                   |           |  |            |
|                                                                                                    |                                             | ( Advanced (             | Deal California   |           |  |            |
| Advand Date Californ                                                                                                    |                                             | Advanced                 | ron settings      |           |  |            |
| Advanced Port Settings                                                                                                    |                                             |                          | 100 A 100 A 100 A |           |  |            |
|                                                                                                    |                                             | Advanced F               | Port Settings     |           |  |            |

#### Paso 22

- Ingrese "180" en la casilla "Cancelar la llamada si no se conecta en" (Cancel the call if not connected within)
- ► Click "OK"

| Xircom Cardbus Ethe                        | ernet 100 + Modem 56 ? 🔀                                              |
|--------------------------------------------|-----------------------------------------------------------------------|
| General Advanced                           |                                                                       |
| Call preferences                           |                                                                       |
| Disconnect a ca<br><u>C</u> ancel the call | all if idle for more than 30 mins<br>if not connected within 180 secs |
| Data Connection Pre                        | ferences                                                              |
| Port speed:                                | 115200                                                                |
| D <u>a</u> ta Protocol:                    | Standard EC 🛛 🗸                                                       |
| Comp <u>r</u> ession:                      | Enabled 💌                                                             |
| Elow control:                              | Hardware 💌                                                            |
|                                            |                                                                       |
|                                            |                                                                       |
|                                            | OK Cancel                                                             |

#### Paso 24 ► Click "OK"

| Phone and Modem Options                     | ? 🞽          |
|---------------------------------------------|--------------|
| Dialing Bules Modems Advanced               |              |
|                                             |              |
| The following <u>m</u> odems are installed: |              |
|                                             |              |
| Modem                                       | Attached To  |
| RAS Serial Cable between 2 PCs              | COM1         |
| Xircom Cardbus Ethernet 100 + Modem 56      | COM3         |
|                                             |              |
|                                             |              |
|                                             |              |
|                                             |              |
|                                             |              |
|                                             |              |
|                                             |              |
|                                             |              |
|                                             |              |
|                                             |              |
|                                             |              |
|                                             |              |
| Add Be                                      | Properties   |
|                                             |              |
|                                             |              |
| ОК                                          | Cancel Apply |
|                                             |              |

# GUIA DE INICIO RAPIDO Sección 7: MAC OSX

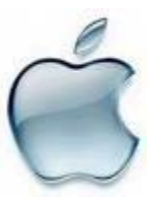

**1. INSTALACION DRIVER USB** 

P/N 180396 Rev. N April 2017

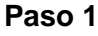

► Abra "Preferencias del Sistema" (System Preferences):

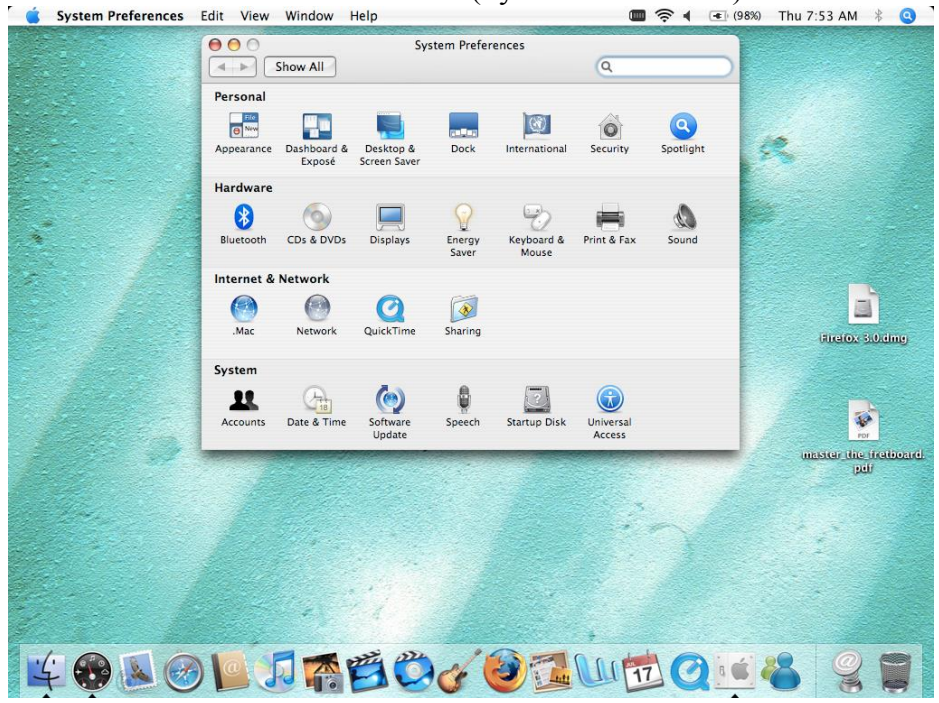

#### Paso 2

► Conecte el cable USB a su Mac y a su WebMaster:

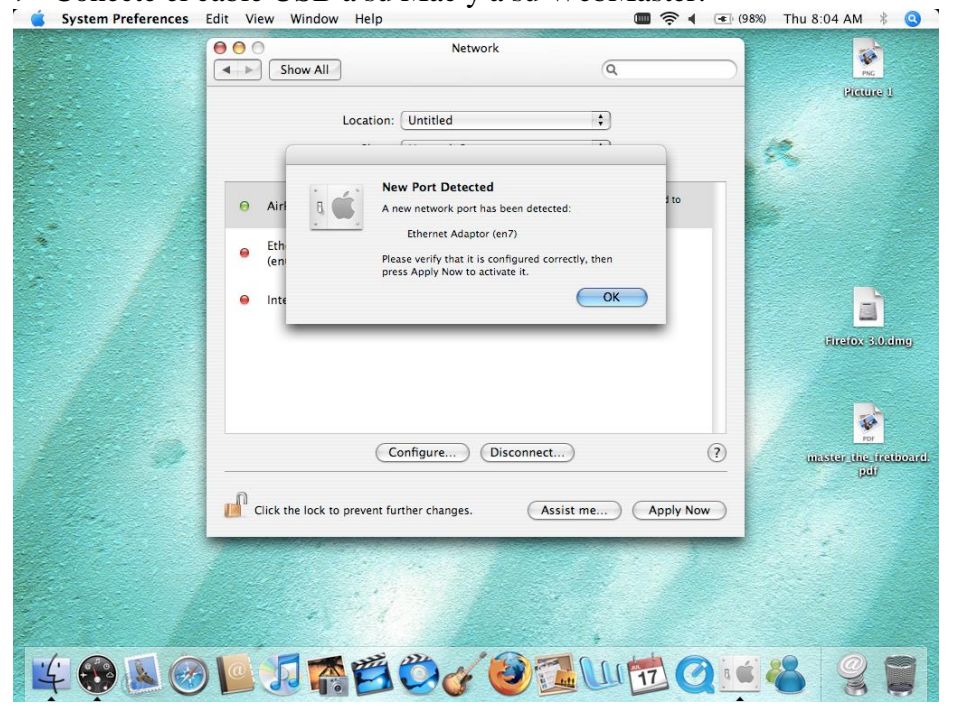

#### Guía de Inicio Rápido SECCION 7: MAC OSX

| Show All                                       | Network Q                                                                                                    | Pic                         |
|------------------------------------------------|----------------------------------------------------------------------------------------------------|-----------------------------|
| Locatio                                        | on: Untitled :<br>Wetwork Status :                                                                                                    | Picture 1                   |
| ⊖ AirPort                                      | AirPort is connected to the network bonsai. You are connected to<br>the Internet via AirPort.                                              |                             |
| <ul> <li>Ethernet Adaptor<br/>(en7)</li> </ul> | The cable for Ethernet Adaptor (en7) is connected, but your<br>computer does not have an IP address and cannot connect to the<br>Internet. |                             |
| <ul> <li>Ethernet Adaptor<br/>(en6)</li> </ul> | The cable for Ethernet Adaptor (en6) is not plugged in.                                                                                    | E I                         |
| 😑 Internal Modem                               | Internal Modem is not set up.                                                                                                    | Firefox 3.0 ding            |
|                                                |                                                                                                    | <b>1</b>                    |
| Click the lock to prevent                      | further changes. Assist me Apply Now                                                                                                    | master the fretboard<br>pdf |
|                                                |                                                                                                    |                             |

#### Paso 4 ► Seleccione "Manualmente" (Manually) bajo "Configuración" (Configure): System Preferences Edit View Window Help

| Che and an one                                                                                                 | 0.00                  |                                                                                                    |                      |                                                     |
|----------------------------------------------------------------------------------------------------|-----------------------|----------------------------------------------------------------------------------------------------|----------------------|-----------------------------------------------------|
| a the second second                                                                                            |                       | Network                                                                                                    | 0                    | 1                                                   |
|                                                                                                    | Snow All              |                                                                                                    | q                    | PNC                                                 |
| and a state of the                                                                                             |                       |                                                                                                    |                      | Biddine fi                                          |
|                                                                                                    | Lo                    | ecation: Untitled                                                                                                | •                    |                                                     |
|                                                                                                    |                       | Show: Ethernet Adaptor (en7)                                                                                     | \$                   | 12 V                                                |
|                                                                                                    |                       |                                                                                                    |                      | Preinto 2                                           |
|                                                                                                    | TC                    | Manually                                                                                                    | thernet              |                                                     |
|                                                                                                    | Canfinuna ID.4        | Using DHCP with manual address                                                                                   |                      | 24 · ·                                              |
|                                                                                                    | Configure IPV4 V      | Using BootP                                                                                                    | ,                    | Ping -                                              |
|                                                                                                    | IP Address            | 0                                                                                                    | Renew DHCP Lease     | Picture 3                                           |
| 1                                                                                                    | Subnet Mask           | Off                                                                                                    |                      |                                                     |
|                                                                                                    | Subiret master        | oner oner on                                                                                                    | (If required)        |                                                     |
|                                                                                                    | Router:               |                                                                                                    |                      |                                                     |
|                                                                                                    | DNS Servers:          |                                                                                                    | (Optional)           | Firefox 3.0.dmg                                     |
|                                                                                                    |                       |                                                                                                    |                      |                                                     |
|                                                                                                    | Search Domains        |                                                                                                    | (Ontional)           |                                                     |
|                                                                                                    | Scaren Bonnans.       |                                                                                                    | (optional)           |                                                     |
|                                                                                                    | IPv6 Address:         | fe80:0000:0000:0000:5401:11ff:feab:f                                                                             | Ded                  | *                                                   |
|                                                                                                    |                       | Configure IPv6                                                                                                   | $(\mathbf{\hat{n}})$ | HERE IN THE AND AND AND AND AND AND AND AND AND AND |
|                                                                                                    |                       |                                                                                                    | 0                    | pdl                                                 |
|                                                                                                    | n                     |                                                                                                    |                      |                                                     |
| and the second second                                                                                          | Click the lock to pr  | event further changes. Assist                                                                                    | me) (Apply Now)      |                                                     |
|                                                                                                    |                       |                                                                                                    |                      |                                                     |
|                                                                                                    | and the second second | and the second second second second second second second second second second second second second second second |                      |                                                     |
|                                                                                                    |                       |                                                                                                    |                      |                                                     |
| Cart and the second                                                                                            |                       |                                                                                                    |                      |                                                     |
| de la companya de la companya de la companya de la companya de la companya de la companya de la companya de la |                       | 1. A.                                                                                                    |                      |                                                     |
|                                                                                                    |                       |                                                                                                    | 7                    |                                                     |
|                                                                                                    | 0 5                   |                                                                                                    |                      |                                                     |
|                                                                                                    |                       |                                                                                                    |                      |                                                     |

#### Guía de Inicio Rápido SECCION 7: MAC OSX

#### Paso 5

▶ Ingrese la dirección IP (199.199.199.1) y la Mascara Subnet (255.255.255.0).

| System Preferences | Edit View Window Help 🔲 🛜 🖣 💽 (98%)                  | Thu 8:05 AM 🕴 🔇             |
|--------------------|------------------------------------------------------|-----------------------------|
|                    | O     Network     Show All                           |                             |
|                    | Location: Untitled 🛟<br>Show: Ethernet Adaptor (en7) | Reure I                     |
|                    | Configure IPv4: Manually                             |                             |
|                    | IP Address: 199.199.199.1                            | Picture 3                   |
|                    | Router:                                              |                             |
|                    | DNS Servers:                                         | (Firefox 3.0.ding           |
| Brank and          | IPv6 Address: fe80:0000:0000:5401:11ff:feab:f0ed     | RDF -                       |
|                    | (2)                                                  | master the fretboard<br>pdf |
|                    | Click the lock to prevent further changes.           |                             |
|                    |                                                      | Pieture 4                   |
| 4 8 1 6            |                                                      | 891                         |

Ya estas listo para empezar! Abre tu navegador y escribe lo siguiente en la barra de direcciones el IP de su controlador: 199.199.199.2

# Guía Inicio Rápido SECCION 8: Verificación de la Configuración del Navegador Sección 8 Verificación de la Configuración del Navegador

#### Paso 1

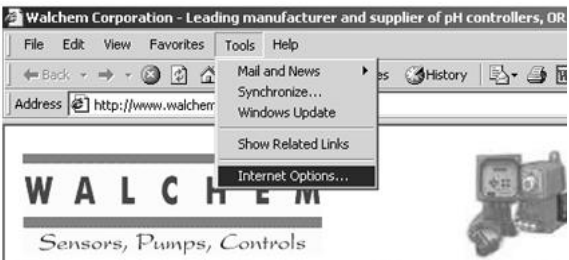

#### Paso 2

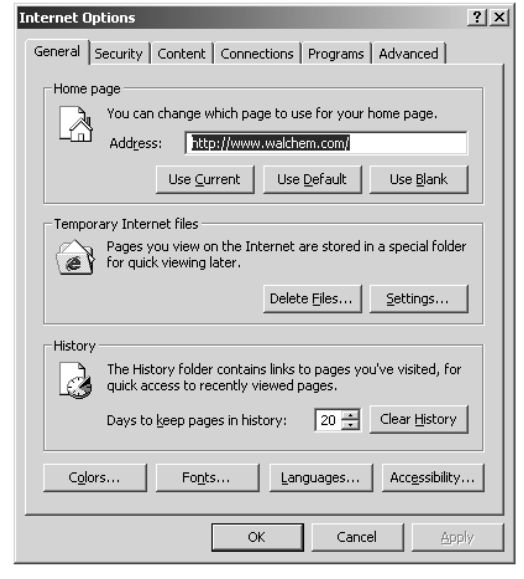

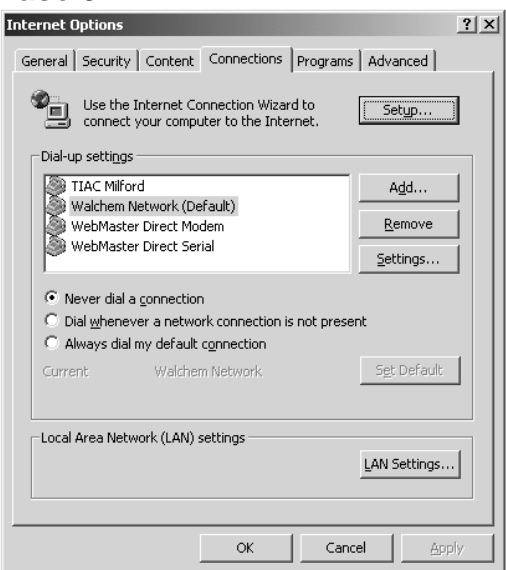

- Click "Herramientas" (Tools) desde el menú en la barra superior
- Seleccione "Opciones de Internet" (Internet Options) desde el menú descendente
- Click en la sección "Conexiones" (Connections)

- Click "Nunca marque una conexión" (Never Dial a Connection)
- ► Click "OK"

#### GUIA DE INICIO RAPIDO Sección 9: Guía de solución a problemas con la conexión USB

# Sección 9:

# *Guía de solución a problemas con la conexión USB*

El Problema: Usted conecta el Webmaster con su cable USB, abre el navegador, escribe la dirección IP 199.199.199.2, y la **Pagina de Inicio** no se carga en el navegador. ¿Qué puede hacer usted?

1. Primero, cuando usted conecta el cable, usted deberá ver el mensaje "El dispositivo podría funcionar más rápido sobre un puerto USB 2.0...."

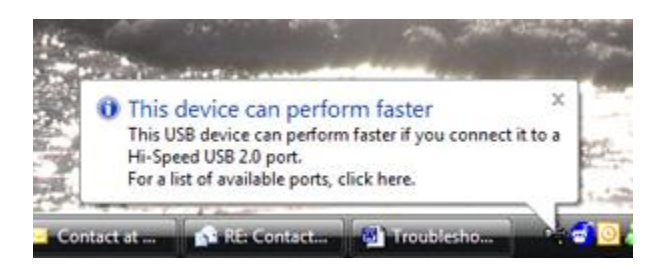

Si usted ve esto, entonces vaya a la sección Conexiones de Red de su computadora. Bajo "LAN o Conexiones de Alta Velocidad" ", usted deberá ver Conexiones de Área Local 2 (Este puede ser también Conexiones de Área Local 3, o cualquier otro numero). Este deberá estar conectado y el icono de tiempo de conexión deberá estar en movimiento. Si usted ve esto, entonces usted esta conectado.

 Con el botón derecho del Mouse, haga click en Propiedades. Resalte TCP/IP (En Vista, este deberá ser TCP/IP-v4), y haga click en Propiedades. La dirección IP deberá ser 199.199.199.1, y la mascara subnet deberá ser 255.255.255.0.

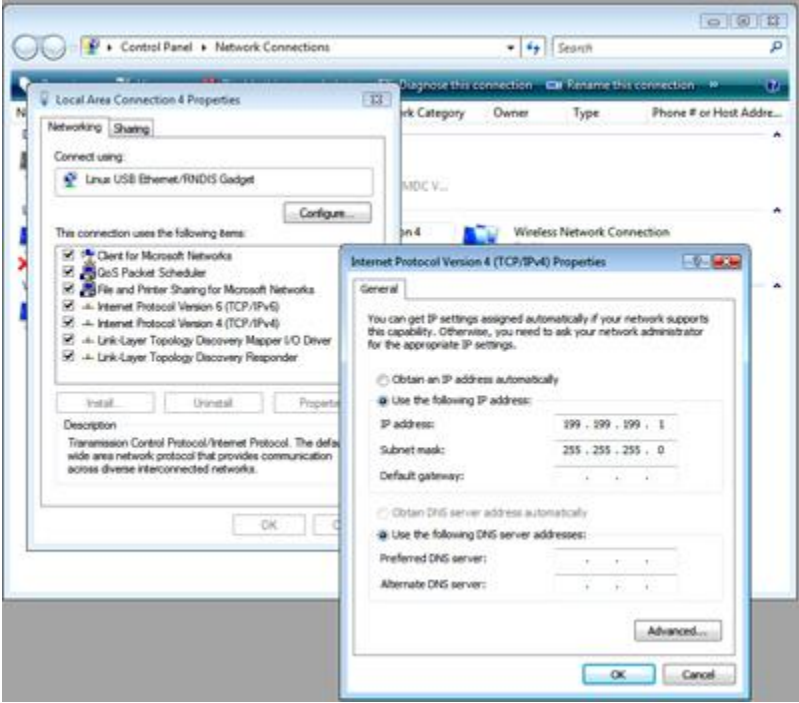

- 3. Si usted no ve este mensaje "Este dispositivo podría funcionar más rápido", o si usted no ve Conexión de Área Local 2, entonces desconecte el cable USB, espere 3 minutos y vuelva a conectar el cable.
- 4. Si espero los 3 minutos y reconecto el cable USB y aún así no trabaja, reinicie su computadora y el controlador.
- 5. Si esto no funciona, lea la guía de consejos mas abajo.:

P/N 180396 Rev. N April 2017

#### GUIA DE INICIO RAPIDO Sección 9: Guía de solución a problemas con la conexión USB

| Escenario                                                                                                    | Causa                                                                           | Acción Correctiva                                                                                                    |
|----------------------------------------------------------------------------------------------------|---------------------------------------------------------------------------------|----------------------------------------------------------------------------------------------------|
| Conecto el cable y tengo la pantalla                                                                                                    | Driver no esta instalado                                                        | Instale el Driver                                                                                                    |
| del asesor de nuevo hardware<br>encontrado                                                                                                    | Driver esta instalado en otro puerto USB                                        | Mueva el cable a otro puerto                                                                                                    |
|                                                                                                    |                                                                                 |                                                                                                    |
| Cuando la conexión trabaja<br>normalmente, remuevo el cable y<br>entonces cuando lo vuelvo a<br>conectar después de minutos, no<br>puedo reconectarme. Tengo el<br>mensaje "Este dispositivo podría<br>trabajar más rápido") pero no<br>aparece CAL2. | Driver en la PC no ha sido reiniciado                                           | Desconecte el cable y aguarde 5 minutos o reinicie su<br>PC                                                                                                    |
| Tengo el mensaje "Este dispositivo                                                                                                    | Driver en la PC esta dañado. Puede pasar cuando el                              | Reinicie la PC. Tal vez requiera un reinicio forzado si                                                                                                    |
| podría trabajar más rápido" cuando<br>el cable esta conectado, CAL2 dice<br>Esto esta conectado pero el tiempo                                                                                                    | botón de reinicio del controlador es presionado con<br>el cable USB conectado   | la pantalla azul aparece durante el tiempo de reinicio                                                                                                    |
| esta fijo en 0:00, CAL2 no aparece<br>cuando el cable esta desconectado                                                                                                    | Driver en la PC esta corrupto                                                   | Desinstale e instale nuevamente el Driver                                                                                                    |
| El mensaje "Este dispositivo podría                                                                                                    | Placa de interfase maestra dañada                                               | Reemplace la placa                                                                                                    |
| trabajar más rápido " no aparece                                                                                                    |                                                                                 |                                                                                                    |
| cuando el cable esta conectado No<br>aparece CAL2                                                                                                    | Ponga espuma desde el ojal hasta la placa CI (solo en el WM1)                   | Ponga cinta entre el ojal y la placa CI o remueva el<br>oial                                                                                                    |
|                                                                                                    | Cable USB fallado                                                               | Reemplace el cable USB                                                                                                    |
|                                                                                                    | Ruido de energía de suministro CC en el controlador                             | Instale 2 Clamps de ferrite # 103608 en la salida del<br>cable de energía CC                                                                                                    |
|                                                                                                    | PC no reconoce todos los dispositivos USB 1.0                                   | Instale un hub USB 2.0 USB entre la PC y el cable                                                                                                    |
|                                                                                                    |                                                                                 |                                                                                                    |
| podría trabajar más rápido " cuando<br>el cable esta conectado pero no<br>CAL2                                                                                                    | Driver esta mai instalado                                                       | Desinstale e instale nuevamente el Driver.                                                                                                    |
|                                                                                                    |                                                                                 |                                                                                                    |
| Tengo "Este dispositivo podría                                                                                                    | Cable USB fallado                                                               | Reemplace el cable USB                                                                                                    |
| pero CAL2 no puede ser habilitado.                                                                                                    | Ruido de acopiamiento en SI, AI, DI                                             | Blinde adecuadamente todos los cables de entradas<br>y salidas (I/O). Asegure una apropiada conexión a<br>tierra de su controlador                                                             |
|                                                                                                    |                                                                                 |                                                                                                    |
| Tengo "Este dispositivo podria<br>trabajar más rápido ", Tengo CAL2,,<br>pero cuando escribo 199.199.199.2                                                                                                    | CAL2 no esta configurado para usar direcciones de<br>IP fijas                   | Entre a propiedades de CAL2 y entre la dirección IP<br>fija de 199.199.199.1 como describe nuestra Guía de<br>Inicio Rápido                                                                    |
| en el navegador, obtengo "Esta pagina no puede ser mostrada"                                                                                                    | El navegador esta fuera de linea                                                | Haga click en Archivo, luego desmarque "Trabajar<br>Fuera de Línea"                                                                                                    |
|                                                                                                    | El navegador esta configurado para usar una<br>conexión por defecto             | Haga click en Herramientas, Opciones de Internet,<br>Conexiones y seleccione "Nunca marcar una<br>conexión"                                                                                    |
|                                                                                                    | El navegador esta configurado para usar un servidor<br>Proxy                    | Haga click en Herramientas, Opciones de Internet,<br>Conexiones, Parámetros LAN y desmarque "Usar un<br>Server Proxy O haga click en avanzadas y escriba<br>"199" en la casilla de Excepciones |
|                                                                                                    | CAL2 esta configurado en la misma dirección IP que<br>otra conexión activa      | Desconecte las otras conexiones si es posible o<br>cambie la dirección.                                                                                                    |
|                                                                                                    | Una conexión VPN esta activa y esta siendo usada<br>en lugar de la conexión USB | Desactive la conexión VPN                                                                                                    |